# Manuel Prestataire

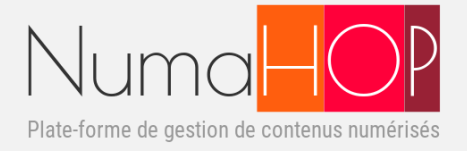

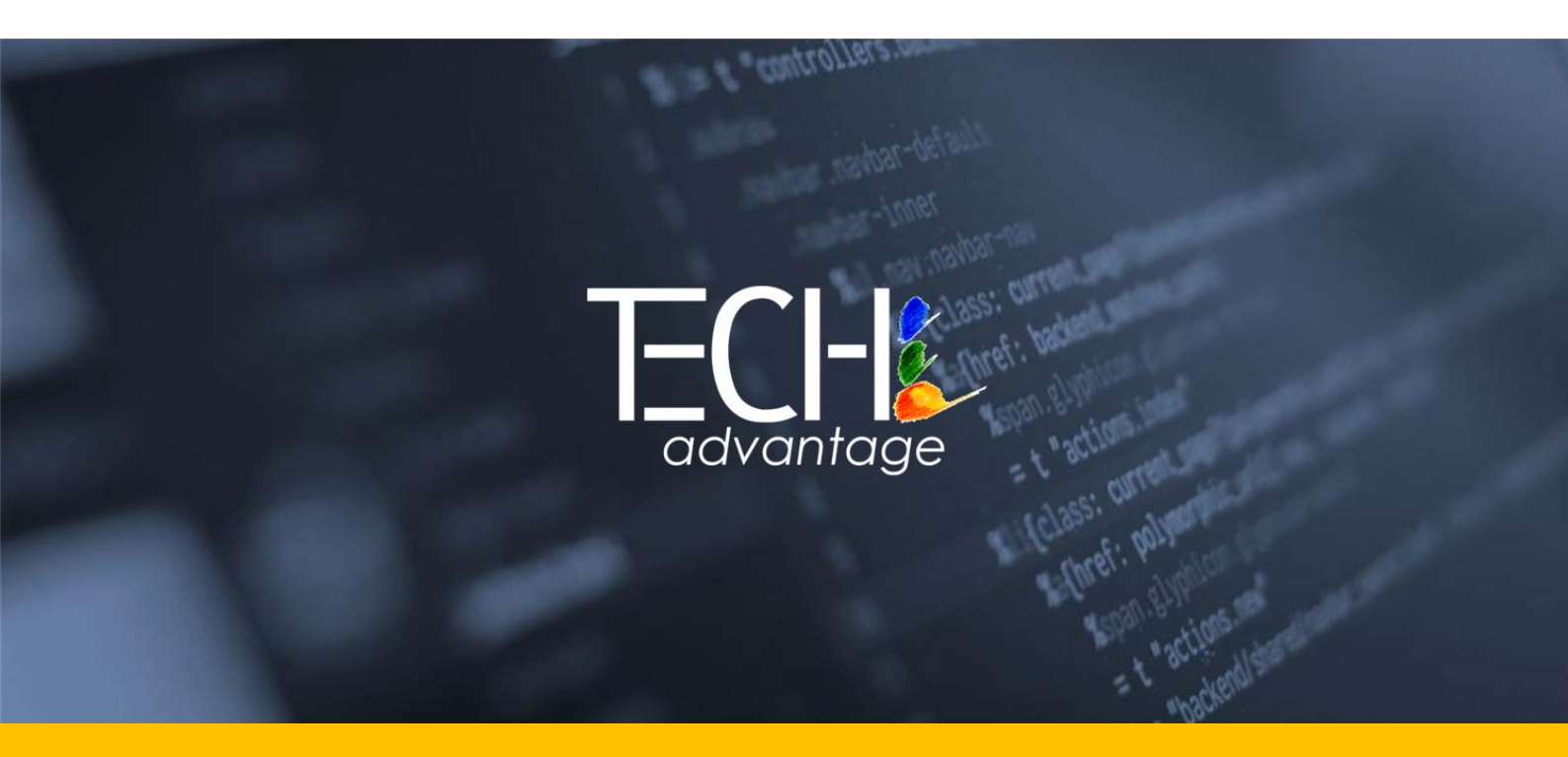

18/01/23

|  | Entité :    | TECH'advantage           | Date de            | Juillet 2023 |
|--|-------------|--------------------------|--------------------|--------------|
|  |             |                          | référence :        |              |
|  | Auteur :    | LATUNER Michel           | Etat :             | Validé       |
|  | Référence : | MAN004 V1.5              | Diffusion :        |              |
|  | Objet :     | Utilisation de NumaHOP – | Manuel Prestataire |              |

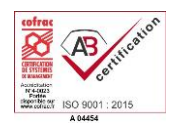

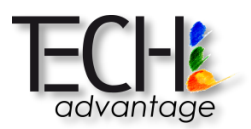

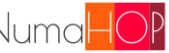

### **CIRCUIT DE VALIDATION**

| Version         | Réda                  | ction    | Véril       | fication | Approbation |          |  |
|-----------------|-----------------------|----------|-------------|----------|-------------|----------|--|
|                 | Nom                   | Date     | Nom         | Date     | Nom         | Date     |  |
| 1.0             | Anne DUPIAT           | 09/07/18 |             |          |             |          |  |
| 1.1 Anne DUPIAT |                       | 29/01/19 |             |          |             |          |  |
| 1.2             | 1.2 Anne DUPIAT 07/20 |          |             |          |             |          |  |
| 1.3             | Gaëlle Jehanno        | 04/2021  |             |          |             |          |  |
| 1.4             | Michel LATUNER        | 07/2022  | E. Dreyfuss | 01/07/22 | E. Dreyfuss | 01/07/22 |  |
| 1.5             | Michel LATUNER        | 01/2023  | E. Dreyfuss | 01/2023  | E. Dreyfuss | 01/2023  |  |
| 1.6             | E. Dreyfuss           | 07/2023  | E. Dreyfuss | 07/2023  | E. Dreyfuss | 07/2023  |  |

### **HISTORIQUE DES EVOLUTIONS**

| Version | Objet de la version<br>(citer les fiches de réception de document prises en compte) |
|---------|-------------------------------------------------------------------------------------|
| 1.0     | Initialisation du document – VF Version E.5                                         |
| 1.1     | Mise à jour – V1.0                                                                  |
| 1.2     | Mise à jour – NumaHOP V1.0.5                                                        |
| 1.3     | Mise à jour – NumaHOP V1.0.9                                                        |
| 1.4     | Mise à jour – NumaHOP V1.1.7                                                        |
| 1.5     | Mise à jour – NumaHOP V1.1.11                                                       |
| 1.6     | Mise à jour – NumaHOP V2.0.0                                                        |

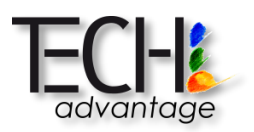

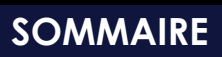

| CIR         | CIRCUIT DE VALIDATION 2                              |    |  |  |  |  |  |  |
|-------------|------------------------------------------------------|----|--|--|--|--|--|--|
| HIST        | HISTORIQUE DES EVOLUTIONS                            |    |  |  |  |  |  |  |
| Som         | nmaire                                               | 3  |  |  |  |  |  |  |
| I. <i>I</i> | I. NUMAHOP 5                                         |    |  |  |  |  |  |  |
| 1.1         | PREREQUIS TECHNIQUES                                 | 5  |  |  |  |  |  |  |
| 1.2         | CONNEXION / DECONNEXION                              | 5  |  |  |  |  |  |  |
| 1.2.1       | MOT DE PASSE OUBLIE                                  | 5  |  |  |  |  |  |  |
| 1.2.2       | Nouveau mot de passe                                 | 6  |  |  |  |  |  |  |
| 1.2.3       | Deconnexion                                          | 6  |  |  |  |  |  |  |
| 1.3         | PROFIL DU COMPTE                                     | 7  |  |  |  |  |  |  |
| 1.4         | ERGONOMIE GENERALE                                   | 8  |  |  |  |  |  |  |
| 1.4.1       | Bandeau d'en-tete de NumaHOP                         | 8  |  |  |  |  |  |  |
| 1.4.2       | 2 Utilisateur connecte                               | 8  |  |  |  |  |  |  |
| 1.4.3       | B Ergonomie NumaHOP                                  | 8  |  |  |  |  |  |  |
| 1.4.4       | MENU APPLICATIF LATERAL                              | 9  |  |  |  |  |  |  |
| 1.4.5       | Page d'accueil (tableau de bord)                     | 9  |  |  |  |  |  |  |
| 1.4.6       | INFORMATIONS NUMAHOP                                 | 14 |  |  |  |  |  |  |
| II. I       | livraisons                                           | 15 |  |  |  |  |  |  |
| II.1        | CREATION D'UNE NOUVELLE LIVRAISON POUR UN LOT UNIQUE | 16 |  |  |  |  |  |  |
| <b>II.2</b> | CREATION D'UNE LIVRAISON POUR PLUSIEURS LOTS         | 26 |  |  |  |  |  |  |
| <b>II.3</b> | RELIVRAISON DE DOCUMENT                              | 30 |  |  |  |  |  |  |
| III. U      | JNITES DOCUMENTAIRES                                 | 31 |  |  |  |  |  |  |
| III.1       | DETAIL DES UNITES DOCUMENTAIRES                      | 34 |  |  |  |  |  |  |
| .1.         | 1 INFORMATIONS DE L'UNITE DOCUMENTAIRE               | 34 |  |  |  |  |  |  |
| .1.         | 2 INFORMATIONS DE LA NOTICE                          | 35 |  |  |  |  |  |  |
| .1.         | 3 DOCUMENT NUMERIQUE                                 | 36 |  |  |  |  |  |  |
| .1.         | 4 RELATIONS ENTRE LES DOCUMENTS                      | 37 |  |  |  |  |  |  |
| .1.         | 5 CONSTATS D'ETAT                                    | 37 |  |  |  |  |  |  |
| .1.         | 6 WORKFLOW                                           | 41 |  |  |  |  |  |  |
| IV. C       | Contrôles                                            | 42 |  |  |  |  |  |  |
| IV.1        | CONTROLES AUTOMATISES                                | 42 |  |  |  |  |  |  |
| IV.2        | CONTROLES MANUELS                                    | 42 |  |  |  |  |  |  |
| IV.2        | .1 VISIONNAGE DES PAGE                               | 44 |  |  |  |  |  |  |
| V. I        | RECHERCHE                                            | 48 |  |  |  |  |  |  |
| V.1         | RECHERCHE SIMPLE                                     | 48 |  |  |  |  |  |  |
| V.2         | RECHERCHE AVANCEE                                    | 48 |  |  |  |  |  |  |
| V.3         | RESULTATS DE RECHERCHE                               | 50 |  |  |  |  |  |  |

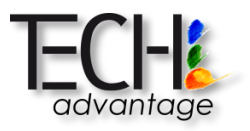

| VI. AN | INEXES                                                   | 51 |
|--------|----------------------------------------------------------|----|
| VI.1   | ANNEXE 1 - LIVRAISONS : BLOCAGES POSSIBLES ET RESOLUTION | 51 |

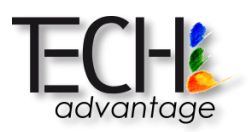

# I. NUMAHOP

# I.1 PREREQUIS TECHNIQUES

NumaHOP est certifiée pour fonctionner sur les navigateurs Web suivants :

- Google Chrome, version 50 et supérieures
- Mozilla Firefox, version 47 et supérieures

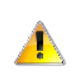

Le fonctionnement sur Microsoft Edge ou Internet Explorer n'est pas garanti du fait du mauvais affichage des langues sinistroverses sur ces navigateurs et de nonfonctionnement de la visionneuse Mirador sur ces navigateurs.

# I.2 CONNEXION / DECONNEXION

| Numa <mark>H</mark>                | P                     |
|------------------------------------|-----------------------|
| Plate-forme de gestion de contenus | numérisés             |
| Votre nom d'utilisateur            |                       |
| Votre mot de passe                 |                       |
| ✓ Garder la session ouverte        | Mot de passe oublié ? |
|                                    | Gonnexion             |

L'identifiant utilisateur est fonction des règles de nommage des bibliothèques.

Le mot de passe est transmis lors de l'inscription à l'application.

#### I.2.1 MOT DE PASSE OUBLIE

En cas d'oubli de son mot de passe, un utilisateur peut le réinitialiser sans passer par un administrateur, depuis l'écran de connexion, en cliquant sur « Mot de passe oublié ? »

| Votre nom d'utilisateur |         |                               |
|-------------------------|---------|-------------------------------|
|                         | Annuler | Réinitialiser le mot de passe |

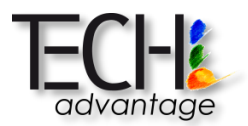

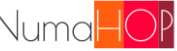

L'utilisateur saisit alors sont login et le nouveau mot de passe lui est envoyé par email :

| Le nouveau mot de passe a été envoyé sur vo | otre adresse email.   |
|---------------------------------------------|-----------------------|
| admin-bsg                                   |                       |
| Votre mot de passe                          |                       |
|                                             | Mot de passe oublié ? |
| Garder la session ouverte                   |                       |
|                                             | Connexion             |

#### I.2.2 NOUVEAU MOT DE PASSE

En cas de perte du mot de passe, un nouveau mot de passe peut être généré par un administrateur, via le menu 📃, puis "Nouveau mot de passe".

Le nouveau mot de passe s'affiche alors dans la zone d'informations (colonne de droite) :

|                         | ☑ 	 ■ 	 ■ Dupliquer Nouveau mot de passe                                              | Informations<br>Le mot de passe de l'utilisateur ac<br>est ZRRgAJSL | dupiat                                    |            |
|-------------------------|---------------------------------------------------------------------------------------|---------------------------------------------------------------------|-------------------------------------------|------------|
| Si besoin, un utilisate | eur peut également changer son m                                                      | iot de passe directemer                                             | Ann<br>Profil  Mot de pass  C+ Déconnexio | ie ▼<br>Se |
|                         | Confirmation du nouveau mot de passe Confirmation du nouveau mot de passe Sauvegarder | pour [ <b>adupiat</b> ]                                             |                                           |            |

#### **I.2.3 DECONNEXION**

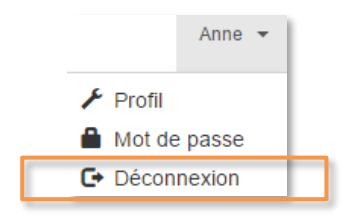

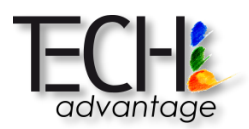

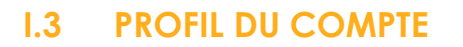

Le compte de l'utilisateur situé dans la barre d'en-tête de *NumaHOP* propose plusieurs sousmenus dont l'accès à son profil permettant d'afficher sa fiche d'utilisateur.

| Anne 👻                       |                              |                               |
|------------------------------|------------------------------|-------------------------------|
|                              |                              |                               |
| Mot de passe                 |                              |                               |
| Déconnexion                  |                              |                               |
| C. Deconnexion               |                              |                               |
|                              |                              |                               |
|                              | prosta cono prosta cono      |                               |
|                              | Bibliothèque de SciencesPo   |                               |
|                              |                              |                               |
| Login                        | presta-scpo                  |                               |
| Nom                          | presta-scpo                  |                               |
| Prénom                       | presta-scpo                  |                               |
| Fonction                     |                              |                               |
| Téléphone                    |                              |                               |
| Courriel                     | pauline.bougon@sciencespo.fr |                               |
| Catégorie                    | Prestataire                  |                               |
| Bibliothèque                 | Bibliothèque de SciencesPo   |                               |
| Profil                       | Prestataire de numérisation  |                               |
| Société                      | PRESTA test                  |                               |
| Adresse                      |                              |                               |
| Annartament appellar átorra  |                              |                               |
| Appartement, escaller, etage |                              |                               |
| Numéro et nom de la voie     |                              |                               |
| Complément d'adresse         |                              |                               |
| Complement d'adresse         |                              |                               |
| Coue postar                  |                              |                               |
| Ville                        |                              | Pour éditer vos               |
| Pays                         |                              | informations, faites          |
|                              |                              | apper a un<br>administrateur. |
|                              |                              |                               |

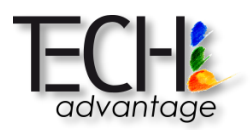

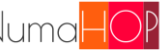

Q

#### 1.4 **ERGONOMIE GENERALE**

#### 1.4.1 **BANDEAU D'EN-TETE DE NUMAHOP**

Le Logo NumaHOP permet de revenir directement sur la page d'accueil (Dasboard)

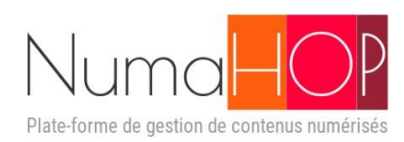

#### 1.4.2 UTILISATEUR CONNECTE

Accès à la barre de recherche des documents, utilisateurs, projets...

Lancer une recherche.

#### 1.4.3 **ERGONOMIE NUMAHOP**

NumaHOP se veut intuitif et cohérent dans son utilisation.

|     |        |        |         |         |        |       |    |   |   |   | recl | nerche |   |   |                    |
|-----|--------|--------|---------|---------|--------|-------|----|---|---|---|------|--------|---|---|--------------------|
|     | Gestic | on de  | es uti  | ilisate | eurs   |       |    |   |   |   |      |        | c |   | 8                  |
| FTF |        | IAL    | ES      |         |        |       |    |   |   |   |      |        |   |   | 3 utilisateurs tro |
|     | A      | В      | С       | D       | E      | F     | G  | н | I | J | K    | L      | м |   |                    |
| Q   | N      | 0      | P       | Q       | R      | S     | Т  | U | V | W | X    | Y      | Z |   |                    |
|     | Au     | tre    |         |         |        |       |    |   |   |   |      |        |   | A | 5                  |
|     |        |        |         |         |        |       |    |   |   |   |      |        |   |   | Bsg Administ       |
|     | U Va   | oir le | s utili | isate   | urs ir | nacti | fs |   |   |   |      |        |   | D |                    |

Le titre de l'interface en cours est affiché.

Les interfaces de gestion se présentent toujours en affichage 2 ou 3 colonnes suivant les besoins avec:

- une colonne pour les filtres de recherche, •
- une colonne pour la liste de résultat, •
- une colonne pour le détail de chaque résultat. •

La visualisation prend tout son sens dans NumaHOP puisque l'affichage 2 / 3 colonnes permet d'accéder immédiatement aux informations, sans changement d'interface entre la recherche, les résultats et les informations détaillées.

Dans toutes les interfaces, les boutons d'actions sont associés à des icônes et une info-bulle et sont cohérents dans l'ensemble de l'outil :

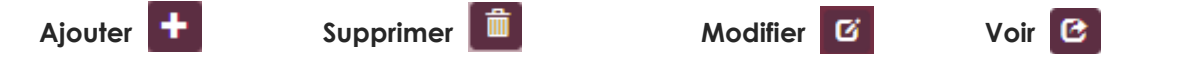

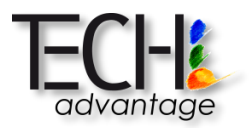

D'autres icônes de fonctionnalités peuvent exister dans différents modules et seront alors présentés dans les pages d'aide correspondantes.

Dans chaque interface, les boutons d'actions sont généralement situés dans la barre d'en-tête de colonne en haut à droite :

#### I.4.4 MENU APPLICATIF LATERAL

|   | Il permet d'accéder aux libellés complets des menus et sous-menus. Ce menu<br>s'affiche par-dessus l'interface en cours de visualisation et se |
|---|----------------------------------------------------------------------------------------------------|
| Q | retracte automatiquement suite selection d'un menu pour conserver l'attichage<br>maximal de l'écran applicatif.                                |
| • | La liste des Menus s'enrichit automatiquement en fonction des habilitations (droit d'accès) de l'utilisateur connecté.                         |
|   |                                                                                                    |
| ¢ |                                                                                                    |
| * |                                                                                                    |
| 0 |                                                                                                    |

#### I.4.5 PAGE D'ACCUEIL (TABLEAU DE BORD)

Le tableau de bord permet de présenter à l'utilisateur connecté les alertes pour lesquelles il est habilité ainsi que les indicateurs qu'il aura préalablement positionnés.

| Actions                                                                                                    |                                                                                                    |               |
|----------------------------------------------------------------------------------------------------|----------------------------------------------------------------------------------------------------|---------------|
| Validation de la notice du document                                                                          | Contrôles qualité en cours                                                                             | 6             |
|                                                                                                    |                                                                                                    |               |
| lableau de bord                                                                                              |                                                                                                    |               |
| Bienvenue !                                                                                                  |                                                                                                    |               |
| Votre tableau de bord permet de regrouper les princi<br>personnalisable en ajoutant des widgets et en les po | ipales informations qui vous seront utiles au quotic<br>ositionnant dans la grille prévue à cet effet. | idien. II est |
| Vous n'avez pas encore ajouté de widget à votre tab                                                          | bleau de bord. Pour commencer, cliquez sur l'icône                                                     | e 🗹.          |
| Pour ajouter un widget à votre tableau de bord, cliqu<br>proposés.                                           | uez sur l'icône 🕂 puis choisissez un type de widge                                                     | et parmi ceux |
| Pour configurer un widget, cliquez sur l'icône 🌣.                                                            |                                                                                                    |               |
| Pour supprimer un widaet, cliquez sur l'icône 🗂                                                              |                                                                                                    |               |

Si les indicateurs sont gérés par chaque utilisateur, qui définit ainsi son propre tableau de bord, les actions sont affichées automatiquement en fonction des contrôles réalisés et des étapes du workflow.

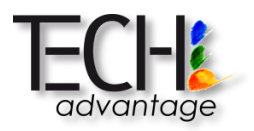

#### I.4.5.1 ACTIONS

Les actions apparaissent uniquement si elles existent.

Par défaut, les actions sont listées en indiquant le nombre de documents accessibles à l'utilisateur connecté et sont regroupées par étape de workflow. En cliquant sur un des bandeaux d'étape, celui-ci se déplie et affiche les éléments concernés (lots, documents...).

#### Actions

| Filtrer par projet     |                  |                     | Filtrer par lot | S                         |   |
|------------------------|------------------|---------------------|-----------------|---------------------------|---|
| LIVRAISON_DOCUME       | NT_EN_COURS      |                     | 3               | VALIDATION_CONSTAT_ETAT   | 0 |
| Projet                 | Lot              | PGCN Id             |                 |                           |   |
| Rares et précieux 2018 | Imprimés Réserve | BSG_4BB276INV496RES | C               | VALIDATION_NOTICES        | 6 |
| Nordique               | Tessin           | BSG_8T1228_2NOR     | C               | CONTROLE_QUALITE_EN_COURS | 0 |
| Rares et précieux 2018 | Imprimés Réserve | BSG_VM121RES        | C               |                           |   |

#### I.4.5.2 WIDGETS

Les widgets sont paramétrables pour chaque utilisateur, par l'utilisateur lui-même afin que chacun puisse bénéficier d'informations qu'il juge pertinentes.

Afin d'ajouter (ou modifier) des indicateurs, il est nécessaire d'ouvrir la page d'accueil en mode

configuration via l'icône

Les instructions à suivre sont indiquées sur la page d'accueil tant qu'elle n'a pas été personnalisée (voir ci-dessus).

Avant de sortir du mode configuration (ou d'accéder à un autre menu de la plateforme),

enregistrer le tableau de bord en cliquant sur l'icône 22 pour sauvegarder les modifications

effectuées ou pour annuler. Dans ce cas, les modifications effectuées ne seront pas conservées.

| Tableau de bord                                                                                                    | C±O |  |  |  |  |  |  |  |  |
|----------------------------------------------------------------------------------------------------|-----|--|--|--|--|--|--|--|--|
| Vous êtes actuellement en mode édition du tableau de bord. Pour ajouter un widget à votre tableau de bord, cliquez sur o puis choisissez un type de widget parmi ceux proposés.<br>N'oubliez pas de sauvegarder vos modifications en cliquant sur 🛓 ou de les annuler ਹ quand vous aurez terminé. |     |  |  |  |  |  |  |  |  |
|                                                                                                    |     |  |  |  |  |  |  |  |  |
|                                                                                                    |     |  |  |  |  |  |  |  |  |
|                                                                                                    |     |  |  |  |  |  |  |  |  |

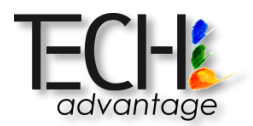

Pour ajouter un widget, cliquer sur l'icône on qui propose, au travers d'une fenêtre modale, la liste des widgets disponibles.

Sélectionner le widget désiré qui s'insère alors dans la première case disponible du tableau de bord (en haut à gauche).

La grille est constituée de 3 lignes et de 2 ou 4 colonnes constituant des cellules dans lesquelles l'utilisateur peut positionner/déplacer es widgets afin de les afficher selon ses préférences.

Une cellule peut contenir plusieurs widgets.

Il est également possible de configurer chacune des widgets via de l'icône de configuration

Suite à l'enregistrement L'utilisateur avec une mise à jour automatique des informations en fonction de la gestion courante réalisée.

Il est également possible d'annuler ses actions en cliquant sur l'icône Les widgets possibles sont les suivants :

| Ajout d'un widget          | ×                                                               |
|----------------------------|-----------------------------------------------------------------|
| Horloge                    | Affiche l'heure courante                                        |
| Activité des projets       | Derniers projets modifiés                                       |
| Activité de lots           | Derniers lots modifiés                                          |
| Activité des trains        | Derniers trains modifiés                                        |
| Activité des livraisons    | Dernières livraisons modifiées                                  |
| Activité des UD            | Dernières unités documentaires modifiées                        |
| UD par statut              | Nombre d'UD dans le statut par rapport au<br>projet / lot       |
| Unités documentaires       | Liste des unités documentaires                                  |
| UD archivées / diffusées   | Dernières unités documentaires archivées ou<br>diffusées        |
| Délai de contrôle restant  | Délai de contrôle restant                                       |
| Détail d'un projet         | Documents contrôlés d'un projet                                 |
| Décomptes des projets      | Décomptes des projets, lots, trains et<br>livraisons par statut |
| Espace disque disponible   | Espace disque utilisé/disponible par<br>bibliothèque            |
| Décomptes des utilisateurs | Décomptes des utilisateurs par bibliothèque                     |
| Activité des contrôles     | Dernières unités documentaires contrôlées                       |
|                            | Contrôle des livraisons échantillonnées                         |

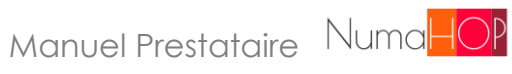

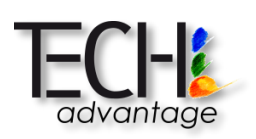

| Widget                       | Description                                                    | Paramétrage                                                                                                    | Commentaire                                                         |
|------------------------------|----------------------------------------------------------------|----------------------------------------------------------------------------------------------------|---------------------------------------------------------------------|
| Horloge                      |                                                                |                                                                                                    |                                                                     |
| des                          | Dernières activités sur les<br>projets                         | <ul> <li>Titre</li> <li>Bibliothèque (selon autorisation)</li> <li>Statuts des projets à afficher</li> <li>Délai (depuis x jours)</li> </ul>                                                                                                 | Si un seul statut est sélectionné, la<br>colonne n'est pas affichée |
| Activité des lots            | Dernières activités sur les lots                               | <ul> <li>Titre</li> <li>Bibliothèque (selon autorisation)</li> <li>Projet (selon autorisation)</li> <li>Statuts des lots à afficher</li> <li>Délai (depuis x jours)</li> </ul>                                                               | Si un seul statut est sélectionné, la colonne n'est pas affichée    |
| Activité des trains          | Dernières activités sur les lots                               | <ul> <li>Titre</li> <li>Bibliothèque (selon autorisation)</li> <li>Projet (selon autorisation)</li> <li>Statuts des trains à afficher</li> <li>Délai (depuis x jours)</li> </ul>                                                             | Si un seul statut est sélectionné, la colonne n'est pas affichée    |
| Activité des<br>livraisons   | Dernières activités sur les<br>livraisons                      | <ul> <li>Titre</li> <li>Bibliothèque (selon autorisation)</li> <li>Projet (selon autorisation)</li> <li>Lot (selon autorisation)</li> <li>Statuts des livraisons à afficher</li> <li>Délai (depuis x jours)</li> </ul>                       | Si un seul statut est sélectionné, la colonne n'est pas affichée    |
| Activité des UD              | Dernières activités sur les<br>unités documentaires            | <ul> <li>Titre</li> <li>Bibliothèque (selon autorisation)</li> <li>Projet (selon autorisation)</li> <li>Lot (selon autorisation)</li> <li>Statuts des livraisons à afficher</li> <li>Délai (depuis x jours)</li> </ul>                       | Si un seul statut est sélectionné, la<br>colonne n'est pas affichée |
| UD pas statut                | Nombre d'unités<br>documentaires par statut                    | <ul> <li>Titre</li> <li>Format : anneau, camembert,<br/>histogramme, liste</li> <li>Projet (selon autorisation)</li> <li>Lot (selon autorisation)</li> <li>Etape de workflow</li> </ul>                                                      | Si un seul statut est sélectionné, la colonne n'est pas affichée    |
| Unités<br>documentaires      | Liste des unités<br>documentaires                              | <ul><li>Titre</li><li>Projet (selon autorisation)</li></ul>                                                                                                    |                                                                     |
| UD archivées /<br>diffusées  | Liste des unités<br>documentaires archivées ou<br>diffusées    | <ul> <li>Titre</li> <li>Type : UD archivées, UD diffusées</li> <li>En erreur : Oui, Non</li> <li>Délai (depuis x jours)</li> </ul>                                                                                                    |                                                                     |
| Délai de contrôle<br>restant | Délai de contrôle restant par<br>livraison                     | <ul> <li>Titre</li> <li>Bibliothèque (selon autorisation)</li> <li>Projet (selon autorisation)</li> <li>Lot (selon autorisation)</li> <li>Livraison (selon autorisation)</li> </ul>                                                          |                                                                     |
| Détail d'un projet           | Liste des documents contrôles<br>d'un projet                   | <ul><li>Titre</li><li>Projet (selon autorisation)</li></ul>                                                                                                    |                                                                     |
| Décomptes des projets        | Décompte des projets, lots,<br>trains ou livraisons par statut | <ul> <li>Titre</li> <li>Données : Projets par statut, Lots par statut, Trains par statut, Livraisons par statut, UD pas statut</li> <li>Format : anneau, camembert, histogramme, liste</li> <li>Bibliothèque (selon autorisation)</li> </ul> |                                                                     |
| Espace disque disponible     | Espace disque<br>utilisé/disponible par<br>bibliothèque        | <ul> <li>Titre</li> <li>Format</li> <li>Bibliothèque (selon autorisation)</li> </ul>                                                                                                    |                                                                     |

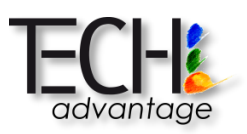

| Décomptes des<br>utilisateurs                 | Décompte des utilisateurs par<br>bibliothèque | <ul> <li>Titre</li> <li>Format : anneau, camembert,<br/>histogramme, liste</li> <li>Bibliothèque (selon autorisation)</li> </ul>                                                                |  |
|-----------------------------------------------|-----------------------------------------------|----------------------------------------------------------------------------------------------------|--|
| Activité des<br>contrôles                     | Dernières unités<br>documentaires contrôlées  | <ul> <li>Titre</li> <li>Bibliothèque (selon autorisation)</li> <li>Projet (selon autorisation)</li> <li>Lot (selon autorisation)</li> <li>Statut du document</li> <li>Depuis (jours)</li> </ul> |  |
| Contrôle des<br>livraisons<br>échantillonnées | Contrôle des livraisons<br>échantillonnées    | <ul> <li>Titre</li> <li>Bibliothèque (selon autorisation)</li> <li>Projet (selon autorisation)</li> <li>Lot (selon autorisation)</li> <li>Depuis (jours)</li> </ul>                             |  |

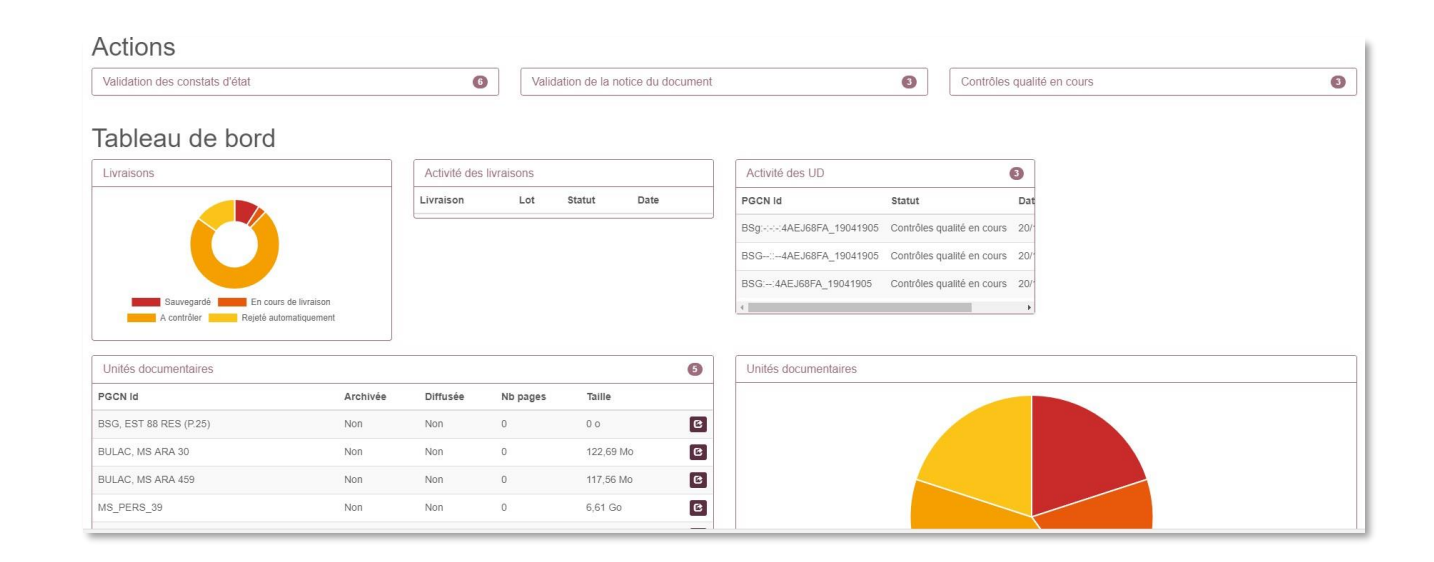

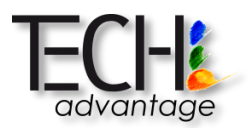

#### I.4.6 INFORMATIONS NUMAHOP

NumaHOP présente sur l'ensemble de ses interfaces une colonne "Informations" dépliable sur la droite de chaque interface et qui correspond à la zone de communication entre NumaHOP et l'utilisateur Tous les messages émis par la plateforme s'afficheront ici.

| Zone repliée : |          |  |
|----------------|----------|--|
|                | <b>^</b> |  |
|                |          |  |
|                |          |  |
|                |          |  |
|                |          |  |
|                |          |  |

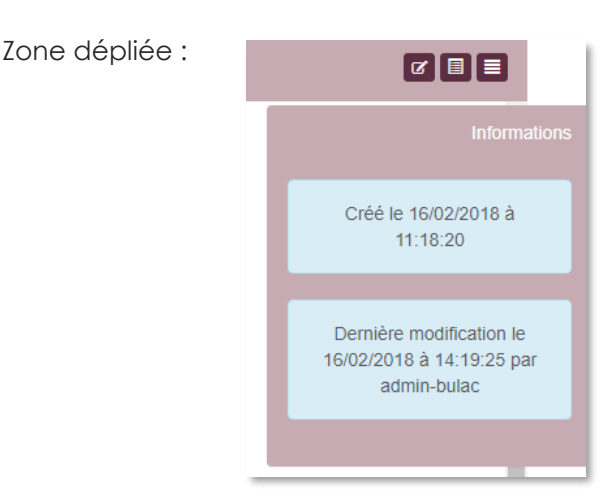

La gestion des messages applicatifs a été conçue pour interpeller immédiatement et visuellement l'utilisateur avec une apparition du message associé à un code couleur par niveau d'alerte et un positionnement différent dans la colonne d'information.

#### Bleu : informatif

- Le message s'affiche en haut de la colonne d'information et restent toujours visible
- Le nouveau mot de passe par exemple

#### Vert : action validée

- Le message s'affiche en bas de la colonne d'information et disparaît au bout de quelques secondes
- Toute action effectuée par l'utilisateur et prise en compte par NumaHOP (enregistrée)

#### Jaune : action non validée et non bloquante

- Le message s'affiche en haut de la colonne d'information et reste toujours visible
- Erreur mineure détectée lors du contrôle par exemple

#### Rouge : action non validée et bloquante

- Le message s'affiche en haut de la colonne d'information et reste toujours visible pour informer l'utilisateur du problème rencontré ne permettant pas d'effectuer l'action en cours.
- Erreur majeure détectée lors du contrôle par exemple

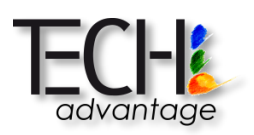

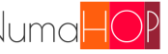

# II. LIVRAISONS

La gestion des projets, lots, trains et livraisons est accessible via le menu

Une livraison permet à NumaHOP de prendre en compte les documents préalablement déposés sur le serveur FTP, dans le répertoire dédié.

Ę Gestion unitaire Projets ¢ Lots Trains ? Livraisons

Livraisons multi-lots

Une livraison permet de livrer des documents numérisés d'un lot. Une livraison est obligatoirement associée au lot la concernant.

| īche                    |                   |                                 |                            |              |                      |                              | C =                  |  |
|-------------------------|-------------------|---------------------------------|----------------------------|--------------|----------------------|------------------------------|----------------------|--|
|                         | Libellé<br>Statut | Test E.4<br>Erreur d            | 4 31052018<br>le livraison |              |                      |                              |                      |  |
|                         | Lot               | Lot E.4                         | 31052018 🕑                 |              |                      |                              |                      |  |
|                         | Description       | Non ren                         | iseigné                    |              |                      |                              |                      |  |
|                         | Paiement          | Payé                            |                            |              |                      |                              |                      |  |
| Mode                    | e de livraison    | FTP                             |                            |              |                      |                              |                      |  |
| Date                    | de réception      | 31/05/20                        | 018                        |              |                      |                              |                      |  |
| Dossie                  | de livraison      | /TestOC                         | TestOCRXLS                 |              |                      |                              |                      |  |
| Notes                   | de livraison      | Non renseigné                   |                            |              |                      |                              |                      |  |
| Notes de cont           | rôle livraison    | Non renseigné Visualisation des |                            |              |                      |                              | des                  |  |
| Ech                     | antillonnage      | Pages of                        | lans chaque docu           | ment (10%)   |                      | documentso<br>(validés ou re | contrôlés<br>ejetés) |  |
| Documents numériques ra | ttachés 🕢         |                                 |                            |              |                      |                              |                      |  |
| Nom                     | Date livra        | aison                           | Nb. pages                  | Poids        | Statut               | Contrôles                    | Action               |  |
| BSG_4BB276INV496RES     | 31/05/201         | 18                              | 570                        | 6,52 Go      | Validé               |                              | C                    |  |
| BSG_8S222INV2101FA_P1   | 31/05/201         | 18                              | 44                         | 236,93 Mo    | En cours de contrôle |                              |                      |  |
| BSG_VM121RES            | 31/05/201         | 18                              | 20                         | 284,16 Mo    | Validé               |                              | C                    |  |
| OEXV323                 | 31/05/201         | 18                              | 166                        | 2,23 Go      | A contrôler          |                              |                      |  |
|                         |                   |                                 | Charge                     | r le rapport | Rapport tect         | nnique                       |                      |  |

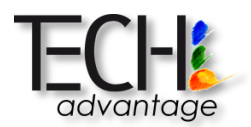

# II.1 CREATION D'UNE NOUVELLE LIVRAISON POUR UN LOT UNIQUE

La création d'une livraison concernant des documents contenus dans un même lot se fait :

• Soit depuis l'écran d'accueil, via l'action « Livraison des documents numérisés »

| Livraison des documents | Création d'une |               | 1                                |   |   |
|-------------------------|----------------|---------------|----------------------------------|---|---|
| Projet                  | Lot            | PGCN Id       | livraisonpour le lot<br>concerné |   |   |
| Projet E.5              | Lot E.5        | BSG_8T2075NOR |                                  | • | C |

• Soit depuis le menu latéral, « Livraisons »

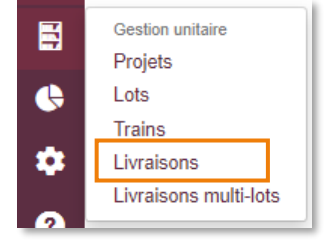

La création d'une nouvelle livraison se fait en cliquant sur l'icône 🛨 :

|   | <b>Y</b>              | ٩ | 2+ |
|---|-----------------------|---|----|
|   | 9 livraisons trouvées |   |    |
| L |                       |   |    |
|   | Livraison JPEG + PDF  |   |    |

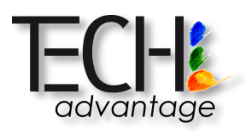

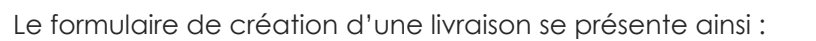

| Fiche                                      |                                         |
|--------------------------------------------|-----------------------------------------|
| Libellé *                                  | Libellé                                 |
| Statut                                     | Sauvegardé                              |
| Lot *                                      | Υ                                       |
| Description                                | Description                             |
| Paiement                                   | Non payé 🔹                              |
| Mode de livraison                          | FTP v                                   |
| Date de réception                          | 02/07/2019                              |
| Dossier de livraison *                     | Dossier de livraison                    |
| Notes de livraison                         |                                         |
| Notes de contrôle livraison                |                                         |
| Echantillonnage                            |                                         |
| <ul> <li>Documents numériques r</li> </ul> | rattachés 💿                             |
| Nom Date livraison N                       | Nb. pages Poids Statut Contrôles Action |
|                                            |                                         |
| 🔶 Annu                                     | iler Rinegistrer                        |

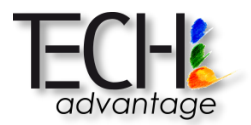

Les informations à saisir sont les suivantes :

- Libellé : nom de la livraison
- Lot : sélectionner le lot concerné
- Description : description de la livraison si nécessaire
- **Dossier de livraison** : dossier sur le FTP dans lequel ont été déposés les documents numérisés, précédé par « / »
  - > Par exemple : « /E.5 »

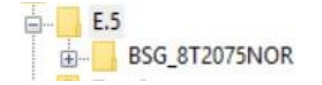

La structure des dépôts doit être la suivante :

- Un dossier par livraison contenant un dossier par documentnumérisé.

-

- Les dossiers des documents doivent être nommés conformément à la norme de nommage définie par la bibliothèque
- Notes de livraison : éléments de livraison à porter à la connaissance de la bibliothèque
- Notes de contrôle livraison : éléments de contrôle à porter à la connaissance de la bibliothèque

| Enregistrer le formulaire, puis d                                    | cliquer sur 🔛                                       | dans           | la barre d'a | outils       |              |
|----------------------------------------------------------------------|-----------------------------------------------------|----------------|--------------|--------------|--------------|
|                                                                      |                                                     |                |              |              | 🕑 Livrer 🕜 🔳 |
| Libellé<br>Statut<br>Lot                                             | Livriason E.5<br>Sauvegardé<br>Lot E.5 C            |                |              | Livrer les d | locuments    |
| Description<br>Paiement<br>Mode de livraison                         | Non renseigné<br>Non payé<br>FTP                    |                |              |              |              |
| Date de réception<br>Dossier de livraison                            | <u>10/07/2018</u><br>/E.5                           |                |              |              |              |
| Notes de livraison<br>Notes de contrôle livraison<br>Echantillonnage | Non renseigné<br>Non renseigné<br>Pages dans chaque | document (10%) |              |              |              |
| <ul> <li>Documents numériques rattachés (1)</li> </ul>               |                                                     |                |              |              |              |
| Nom Date livraison                                                   | Nb. pages                                           | Poids          | Statut       | Contrôles    | Action       |

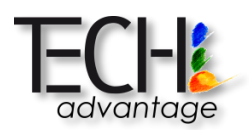

Un écran de pré-livraison s'affiche permettant de valider les fichiers trouvés sur le dépôt FTP :

| Fiche                        |                       |                                         |                             |        |
|------------------------------|-----------------------|-----------------------------------------|-----------------------------|--------|
| Documents qui ne peuvent p   | pas être livrés       |                                         |                             |        |
| ✤Documents numériques trou   | vés pour la livraison |                                         | Fichiar PDE/A dátactá       |        |
| Document                     | Pages                 | Fichiers autres (métadonnées, dérivés,) |                             |        |
| BSG_8T2075NOR                | 44                    | Nom du fichier                          | Rôle                        |        |
| Livrer                       |                       | BSG 8T2075NOR.pdf                       | Fichier PDF/A (Muticouches) | $\sim$ |
| 1                            | Nombre de             | NOR_0002.jpg                            |                             | $\sim$ |
|                              | trouvés               | NOR_0014.jpg                            |                             | $\sim$ |
| Livraison activee<br>pour ce |                       | BSG_8T2075NOB_0000 inc                  |                             | $\sim$ |
| document                     |                       | BSG_8T2075N                             |                             | $\sim$ |
|                              |                       | BSG_8T2075NOR_0020.jpg                  |                             | $\sim$ |
|                              |                       | BSG_8T2075NOR_TDC.xlsx                  | Table des matières Excel    | $\sim$ |
|                              |                       | BSG_8T2075NOR_0005.jpg                  |                             | $\sim$ |
|                              |                       | BSG_8T2075NOR_0004.jpg                  | Table des matières          | $\sim$ |
|                              |                       | BSG_8T2075NOR_0012.jpg                  | auformat Excel              | $\sim$ |
|                              |                       | BSG_8T2075NOR_0003.jpg                  | détectée                    | $\sim$ |
|                              |                       | BSG_8T2075NOR_0013.jpg                  |                             | $\sim$ |
|                              |                       | BSG_8T2075NOR_0036.jpg                  |                             | $\sim$ |
| 1                            |                       |                                         |                             | $\sim$ |
|                              | Annuler 🕑 Livre       | er                                      |                             | $\sim$ |

Il est alors possible de contrôler la bonne détection des fichiers :

- Si une table des matières ou un fichier PDF d'OCR sont attendus, les fichiers PDF et XLS/XLSX ou XML correctement nommés sont automatiquement détectés par l'application. Le cas échéant, il est nécessaire de spécifier les fichiers concernés dans la zone « Rôle ».
- Si le nombre de pages détectées est 0, le document n'est pas livrable par défaut

#### Les seuls fichiers pris en compte sont les suivants :

- Fichiers numérisés MASTER : détection par rapport au format attendu pour le lot
- Fichiers PDF multicouche : extension du fichier .pdf
- Fichiers de table de matières : extension du fichier .xls ou .xlsx
- Fichiers METS : extension du fichier .xml

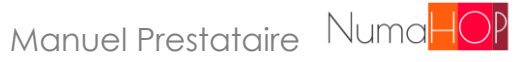

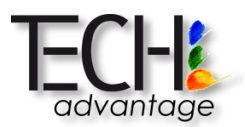

Concernant la table des matières, les fichiers Excel doivent correspondre au format ci-dessous afin d'être correctement traités :

- La première ligne contient les titres de colonnes
- Colonne A : nom des fichiers
- Colonne B : type d'entrée (page de titre, page chiffrée...)
- Colonne C : numéro de page
- Colonne D et suivantes : chapitre, titre et autres informations. Les données de ces colonnes sont concaténées dans NumaHOP

|    | А                     | В                         | С    | D        | E                                        |
|----|-----------------------|---------------------------|------|----------|------------------------------------------|
| 1  | Fichiers              | Туре                      | Page | Chapitre | Titre                                    |
| 2  | BSG_4VSUP148_0001.png | Plat supérieur            |      |          |                                          |
| 3  | BSG_4VSUP148_0002.png | Contreplat supérieur      |      |          |                                          |
| 4  | BSG_4VSUP148_0003.png | Page blanche non chiffrée |      |          |                                          |
| 5  | BSG_4VSUP148_0004.png | Page blanche non chiffrée |      |          |                                          |
| 6  | BSG_4VSUP148_0005.png | Page de titre             |      |          | Musik                                    |
| 7  | BSG_4VSUP148_0006.png | Page blanche non chiffrée |      |          |                                          |
| 8  | BSG_4VSUP148_0007.png | Page non chiffrée         |      |          | Vorwort                                  |
| 9  | BSG_4VSUP148_0008.png | Page non chiffrée         |      |          | Inhalt                                   |
| 10 | BSG_4VSUP148_0009.png | Page non chiffrée         | 1    |          |                                          |
| 11 | BSG_4VSUP148_0010.png | Page chiffrée             | 2    |          |                                          |
| 12 | BSG_4VSUP148_0011.png | Page non chiffrée         | 3    | 1        | Die handschriften der musica enchiriadis |
| 13 | BSG_4VSUP148_0012.png | Page chiffrée             | 4    |          |                                          |

#### Il n'est pas nécessaire de livrer un lot dans son intégralité en une seule livraison.

NumaHOP détecte les documents déposés dans le répertoire et livre uniquement ceux-là.

Il est ensuite possible de recréer une ou plusieurs nouvelles livraisons portant sur le même lot (mais faisant référence à des dossiers différents) afin de livrer un ou plusieurs compléments.

Une fois les vérifications effectuées, cliquer sur **Olivrer** pour lancer le processus. Lorsque la livraison est en cour, l'interface se présente ainsi :

|                                          | Libellé<br>Statut<br>Lot<br>Description<br>Paiement<br>Mode de livraison<br>Date de réception<br>Dossier de livraison | Livriason E.5<br>En cours de livraison<br>Lot E.5 C<br>Non renseigné<br>Non payé<br>ETP<br>10/07/2018<br>/E.5 |             |                                 |                                          |          |   |
|------------------------------------------|----------------------------------------------------------------------------------------------------|----------------------------------------------------------------------------------------------------|-------------|---------------------------------|------------------------------------------|----------|---|
| Notes                                    | Notes de livraison<br>de contrôle livraison                                                                           | Non renseigné<br>Non renseigné                                                                                |             |                                 | Collecte Métadonne<br>fichiers traités   | ées : 30 | × |
| <ul> <li>Documents numériques</li> </ul> | Echantillonnage                                                                                                    | Pages dans chaque doo                                                                                         | ument (10%) |                                 | Collecte Métadonne<br>fichiers traités   | ées : 25 | × |
| Nom<br>656_8T2075NOR (5%)                | Date livraison                                                                                                    | Nb. pages                                                                                                    | Poids       | Statut<br>En cours de livraison | Cc Collecte Métadonn<br>fichiers traités | ées : 20 | × |
|                                          |                                                                                                    |                                                                                                    |             |                                 | Collecte Métadonn<br>fichiers traités    | ées : 15 | × |
|                                          |                                                                                                    |                                                                                                    |             |                                 | Collecte Métadonn<br>fichiers traités    | ées : 10 | × |
|                                          |                                                                                                    |                                                                                                    |             |                                 | Collecte Métadonne<br>fichiers traités   | ées : 5  | × |

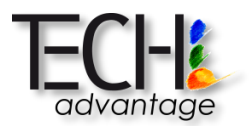

Manuel Prestataire NumaHO

Le processus de livraison effectue les actions suivantes pour chaque document (en fonction des éléments activés dans le paramétrage) :

- Contrôles automatiques des masters en fonction du paramétrage activé :
  - Format des fichiers (JP2, PNG...)
  - > Nommage (casse, préfixe), séquence, nombre de pages
  - > Type et taux de compression, résolution, profil de couleurs
  - > Présence de la table des matières et du PDF
- Si les contrôles sont OK, dérivation des masters en fichiers basse définition pour le visionnage, sinon rejet du document
- Echantillonnage des fichiers selon la méthode choisie
- Extraction de la table des matières
- Extraction du texte OCRisé des fichiers PDF OU génération du PDF OCRisé à partir des masters (selon le paramétrage définit)

Les contrôles peuvent être paramétrés comme bloquants ou non. Toute erreur bloquante rencontrée entraîne le rejet du document.

Si plusieurs documents sont livrés, dès qu'un document est prêt, il est disponible pour le contrôle visuel :

| Nom                 | Date livraison | Nb. pages | Poids   | Statut                | Contrôles | Action |
|---------------------|----------------|-----------|---------|-----------------------|-----------|--------|
| DELTA15654FA (100%) | 05/02/2018     | 146       | 1,76 Go | A contrôler           |           |        |
| DELTA469FA (30%)    | 05/02/2018     | 146       | 2,77 Go | En cours de livraison |           |        |
| DELTA53505FA (25%)  | 05/02/2018     | 148       | 1,36 Go | En cours de livraison |           |        |

Si les contrôles automatiques sont satisfaisants ( ), les documents livrés sont alors prêts à être contrôlés manuellement.

En cas d'erreur au niveau des contrôles automatiques, un point rouge 🤎 est affiché à côté du document.

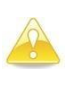

Le contrôle est disponible dès que tous les fichiers ont été dérivés. La génération du PDF OCRisé prenant uncertain temps, la possibilité d'effectuer le contrôle est activé même si la génération est toujours en cours.

Dans ce cas, les erreurs trouvées sont indiquées et la livraison est à refaire. Afin d'avoir un suivi correct des livraisons, il faut alors créer une nouvelle livraison avec les documents à relivrer.

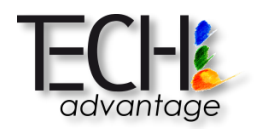

Quand une livraison est terminée, le rapport des traitements automatiques est téléchargeable :

|                                                                                                    |                                                                                                    |                        |                    |             | ۲         | Livrer 💋 |
|----------------------------------------------------------------------------------------------------|----------------------------------------------------------------------------------------------------|------------------------|--------------------|-------------|-----------|----------|
| Libellé<br>Statut<br>Lot<br>Description<br>Paiement<br>Mode de livraison<br>Date de réception<br>Dossier de livraison<br>Notes de livraison<br>Notes de contrôle livraison<br>Echantillonnage | Livraison OCR<br>A contrôler<br>Lot OCR 2<br>Non renseigné<br>Non payé<br>FTP<br>13/11/2018<br>Not CCR<br>Non renseigné<br>Non renseigné<br>Pages dans to | 2<br>3<br>us les docun | <u>vents (10%)</u> |             |           |          |
| Documents numériques ra                                                                                                    | ttachés 3<br>Date livraison                                                                                                    | Nb. pages              | Poids              | Statut      | Contrôles | Action   |
| sc_0001281688_00000001704059                                                                                                    | 13/11/2018                                                                                                    | 188                    | 93,59 Mo           | Validé      | •         | C        |
| sc_0001282274_00000001704195                                                                                                    | 13/11/2018                                                                                                    | 368                    | 179,58 Mo          | A contrôler | •         |          |
| sc_0001288004_00000001704393                                                                                                    | 13/11/2018                                                                                                    | 144<br>rger le rappo   | 94,74 Mo<br>rt     | A contrôler | •         |          |

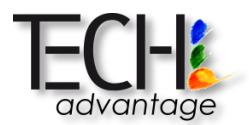

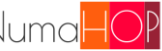

Le rapport se présente ainsi, en fonction des contrôles automatiques activés :

```
*** RAPPORT DE LIVRAISON ***
[21/01/2019 15:58:44] DEBUT LIVRAISON
DOCUMENTS:
BSG_8RSUP2925_P5 (44 pages livrées)
BSG BR70992 (84 pages livrées)
BSG 8VSUP5725 (264 pages livrées)
[21/01/2019 15:58:44] DEBUT CONTROLES AUTOMATIQUES
+++ DOCUMENT BSG 8RSUP2925 P5 +++
- Contrôle nom de fichier préfixé par le préfixe de bibliothèque : OK
- Contrôle du format : OK
 - Contrôle de la séquence : OK
- Contrôle de la casse du nom de fichier : OK
- Contrôle du nombre total de fichiers : ERREURS NON BLOQUANTES DETECTEES
   ++ Message: Nombre de pages manquant : impossible d'effectuer les contrôles
automatiques
- Contrôle du type de compression : CONTROLE NON ACTIVE
 - Contrôle du taux de compression : CONTROLE NON ACTIVE
 - Contrôle de la résolution : OK
 - Contrôle du profil de couleurs : OK
 - Contrôle d'intégrité des fichiers : OK
```

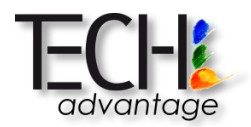

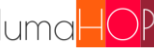

- Contrôle de la table des matières : OK - Contrôle présence fichier pdf multicouches : OK +++ DOCUMENT BSG BR70992 +++ - Contrôle nom de fichier préfixé par le préfixe de bibliothèque : OK - Contrôle du format : OK - Contrôle de la séquence : OK - Contrôle de la casse du nom de fichier : OK - Contrôle du nombre total de fichiers : ERREURS NON BLOQUANTES DETECTEES ++ Message: Nombre de pages manquant : impossible d'effectuer les contrôles automatiques - Contrôle du type de compression : CONTROLE NON ACTIVE - Contrôle du taux de compression : CONTROLE NON ACTIVE - Contrôle de la résolution : OK - Contrôle du profil de couleurs : OK - Contrôle d'intégrité des fichiers : OK - Contrôle de la table des matières : OK - Contrôle présence fichier pdf multicouches : OK +++ DOCUMENT BSG\_8VSUP5725 +++ - Contrôle nom de fichier préfixé par le préfixe de bibliothèque : OK - Contrôle du format : OK - Contrôle de la séquence : OK - Contrôle de la casse du nom de fichier : OK - Contrôle du nombre total de fichiers : ERREURS NON BLOQUANTES DETECTEES ++ Message: Nombre de pages manquant : impossible d'effectuer les contrôles automatiques - Contrôle du type de compression : CONTROLE NON ACTIVE - Contrôle du taux de compression : CONTROLE NON ACTIVE - Contrôle de la résolution : OK - Contrôle du profil de couleurs : OK - Contrôle d'intégrité des fichiers : OK - Contrôle de la table des matières : OK - Contrôle présence fichier pdf multicouches : OK [21/01/2019 16:01:04] FIN CONTROLES AUTOMATIQUES - Durée: 00h02m20s [21/01/2019 16:01:04] DEBUT GENERATION FICHIERS DERIVES

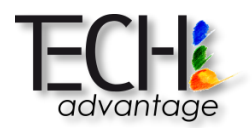

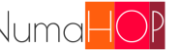

| +++ DOCUMENT BSG_8VSUP5725 +++                                            |
|---------------------------------------------------------------------------|
| => 264 fichiers traités.                                                  |
| +++ DOCUMENT BSG_8RSUP2925_P5 +++                                         |
| => 44 fichiers traités.                                                   |
| +++ DOCUMENT BSG_BR70992 +++                                              |
| => 84 fichiers traités.                                                   |
| [21/01/2019 16:20:03] FIN GENERATION FICHIERS DERIVES<br>Durée: 00h18m59s |
| [21/01/2019 16:20:03] DEBUT TRAITEMENT TABLE DES MATIERES / OCR           |
| 8VSUP5725_TDC.xlsx enregistré                                             |
| 8RSUP2925_P5.xlsx enregistré                                              |
| BR70992_TDC.xlsx enregistré                                               |
| 8VSUP5725.pdf enregistré                                                  |
| 8RSUP2925_P5.pdf enregistré                                               |
| BR70992.pdf enregistré                                                    |
| [21/01/2019 16:30:18] LIVRAISON ACCEPTEE<br>Durée: 00h31m33s              |

Il est également possible de télécharger :

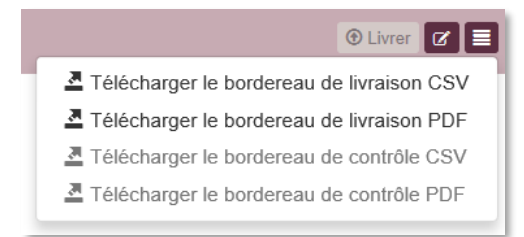

- Un bordereau de livraison : formats CSV ou PDF, listant les documents de la livraison (ce • bordereau également accessible pendant la livraison)
- Un bordereau de contrôle : formats CSV et PDF, listant l'état des contrôles automatiques • et les erreurs détectées pour chaque document. Ce bordereau n'est accessible qu'une fois les contrôles visuels effectués.

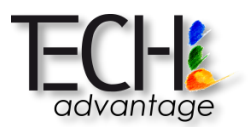

# **II.2 CREATION D'UNE LIVRAISON POUR PLUSIEURS LOTS**

La création d'une livraison concernant des documents contenus dans un même lot se fait uniquement depuis le menu latéral, « Livraisons multi-lots »

Le formulaire de création d'une livraison se présente ainsi :

| Fiche                          |                       |
|--------------------------------|-----------------------|
| Libellé *                      | Libellé               |
| Statut                         |                       |
| Lots *                         | Sélectionner les lots |
| Description                    | Description           |
| Paiement                       | Non payé V            |
| Mode de livraison              | FTP v                 |
| Date de réception              | 12/07/2018            |
| Dossier de livraison *         | Dossier de livraison  |
| Notes de livraison             |                       |
| Notes de contrôle<br>livraison |                       |

Les informations à saisir sont les suivantes :

- Libellé : nom de la livraison
- Lot : sélectionner le lot concerné
- Description : description de la livraison si nécessaire
- Dossier de livraison : dossier sur le FTP dans lequel ont été déposés les documents numérisés, précédé par « / »
  - Par exemple : « /E.5 »

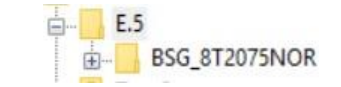

La structure des dépôts doit être la suivante :

- Un dossier par livraison contenant un dossier par documentnumérisé.
- Les dossiers des documents doivent nommés conformément à la norme de nommage définie par la bibliothèque
- Notes de livraison : éléments de livraison à porter à la connaissance de la bibliothèque
- Notes de contrôle livraison : éléments de contrôle à porter à la connaissance de la bibliothèque

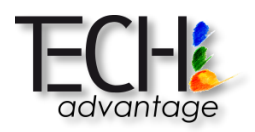

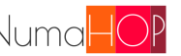

| Enregistrer le formulaire, pui                                                                                                    | s cliquer sur                                                                                                    | Divrer dans       | la barre d' | outils       |              |
|----------------------------------------------------------------------------------------------------|----------------------------------------------------------------------------------------------------|-------------------|-------------|--------------|--------------|
|                                                                                                    |                                                                                                    |                   |             |              | 🕑 Livrer 🗭 🔳 |
| Libe<br>Sta<br>Descripti<br>Paieme<br>Mode de livrais<br>Date de récepti<br>Dossier de livrais<br>Notes de livrais<br>Notes de livrais<br>Echantillonna | Ilé Livriason E.5<br>tut Sauvegardé<br>Lot E.5 🕑<br>on <u>Non renseigné</u><br>ent <u>Non payé</u><br>on <u>FTP</u><br>on <u>10/07/2018</u><br>on <u>/E.5</u><br>on <u>Non renseigné</u><br>on <u>Non renseigné</u><br>ge <u>Pages dans chag</u> | ue document (10%) |             | Livrer les c | locuments    |
| <ul> <li>Documents numériques rattachés 1</li> </ul>                                                                                                    |                                                                                                    |                   |             |              |              |

Un écran de pré-livraison s'affiche permettant de valider les fichiers trouvés sur le dépôt FTP, identique à une livraison pour un seul lot.

Il est alors possible de contrôler la bonne détection des fichiers :

- Si une table des matières ou un fichier PDF d'OCR sont attendus, il est nécessaire de • spécifier les fichiers concernés dans la zone « Rôle » (NumaHOP prend comme fichiers autres tous les fichiers ne correspondant pas au format attendu ; dans l'exemple cidessus, le format attendu est PNG)
- Si le nombre de pages détectées est 0, le document n'est pas livrable par défaut •

Les seuls fichiers pris en compte sont les suivants :

- Fichiers numérisés MASTER : détection par rapport au format attendu pour le lot
- Fichiers PDF multicouche : extension du fichier .pdf
- Fichiers de table de matières : extension du fichier .xls ou .xlsx
- Fichiers METS : extension du fichier .xml

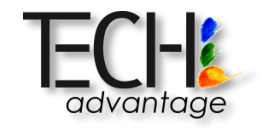

Concernant la table des matières, les fichiers *Excel* doivent correspondre au format ci-dessous afin d'être correctement traités :

- La première ligne contient les titres de colonnes
- Colonne A : nom des fichiers
- Colonne B : type d'entrée (page de titre, page chiffrée...)
- Colonne C : numéro de page
- Colonne D et suivantes : chapitre, titre et autres informations. Les données de ces colonnes sont concaténées dans NumaHOP

|    | А                     | В                         | С    | D        | E                                        |
|----|-----------------------|---------------------------|------|----------|------------------------------------------|
| 1  | Fichiers              | Туре                      | Page | Chapitre | Titre                                    |
| 2  | BSG_4VSUP148_0001.png | Plat supérieur            |      |          |                                          |
| 3  | BSG_4VSUP148_0002.png | Contreplat supérieur      |      |          |                                          |
| 4  | BSG_4VSUP148_0003.png | Page blanche non chiffrée |      |          |                                          |
| 5  | BSG_4VSUP148_0004.png | Page blanche non chiffrée |      |          |                                          |
| 6  | BSG_4VSUP148_0005.png | Page de titre             |      |          | Musik                                    |
| 7  | BSG_4VSUP148_0006.png | Page blanche non chiffrée |      |          |                                          |
| 8  | BSG_4VSUP148_0007.png | Page non chiffrée         |      |          | Vorwort                                  |
| 9  | BSG_4VSUP148_0008.png | Page non chiffrée         |      |          | Inhalt                                   |
| 10 | BSG_4VSUP148_0009.png | Page non chiffrée         | 1    |          |                                          |
| 11 | BSG_4VSUP148_0010.png | Page chiffrée             | 2    |          |                                          |
| 12 | BSG_4VSUP148_0011.png | Page non chiffrée         | 3    | I.       | Die handschriften der musica enchiriadis |
| 13 | BSG_4VSUP148_0012.png | Page chiffrée             | 4    |          |                                          |

De même que pour les livraisons simples, il n'est pas nécessaire de livrer un lot dans son intégralité en une seule livraison.

NumaHOP détecte les documents déposés dans le répertoire et livre uniquement ceux-là.

Il est ensuite possible de recréer une ou plusieurs nouvelles livraisons portant sur le même lot (mais faisant référence à des dossiers différents) afin de livrer un ou plusieurs compléments.

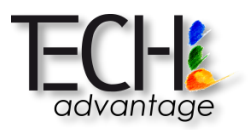

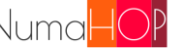

Une fois les vérifications effectuées, cliquer sur OLivrer pour lancer le processus. Lorsque la livraison est en cours, l'interface se présenta ainsi :

|   |                              | Libellé           | Livraison projet E.5  |        |                       |           |        |
|---|------------------------------|-------------------|-----------------------|--------|-----------------------|-----------|--------|
|   |                              | Statut            | En cours de livraison |        |                       |           |        |
|   |                              | Lots *            | Lot 2 E.5 Lot E.5     |        |                       |           |        |
|   |                              | Description       | Non renseigné         |        |                       |           |        |
|   |                              | Paiement          | Non payé              |        |                       |           |        |
|   | Me                           | ode de livraison  | FTP                   |        |                       |           |        |
|   | Da                           | ate de réception  | 12/07/2018            |        |                       |           |        |
|   | Dos                          | sier de livraison | /E.5                  |        |                       |           |        |
|   | No                           | otes de livraison | Non renseigné         |        |                       |           |        |
|   | Notes de co                  | ontrôle livraison | Non renseigné         |        |                       |           |        |
| ¥ | Livraison projet E.5 - Lot E | .5 - Document     | s numériques rattach  | iés 1  |                       |           | e      |
|   | Nom                          | Date livraison    | Nb. pages             | Poids  | Statut                | Contrôles | Action |
|   | BSG_8T1785NOR (2%)           |                   | 0                     | 2222   | En cours de livraison | •         |        |
| ~ | Livraison projet E.5 - Lot 2 | E.5 - Docume      | nts numériques ratta  | chés 1 |                       |           | E      |
|   | Nom                          | Date livraison    | Nb. pages             | Poids  | Statut                | Contrôles | Action |
| _ | BSG_8T2147NOR (2%)           |                   | 0                     |        | En cours de livraison | •         |        |

Le processus de livraison effectue les actions suivantes pour chaque document (en fonction des éléments activés dans le paramétrage) :

- Contrôles automatiques des masters en fonction du paramétrage activé : •
  - Format des fichiers (JP2, PNG...)
  - > Nommage (casse, préfixe), séquence, nombre de pages
  - > Type et taux de compression, résolution, profil de couleurs
  - Présence de la table des matières et du PDF
- Si les contrôles sont OK, dérivation des masters en fichiers basse définition pour le • visionnage
- Echantillonnage des fichiers selon la méthode choisie
- Extraction du texte OCRisé des fichiers PDF
- Extraction de la table des matières

Les contrôles peuvent être paramétrés comme bloquants ou non. Toute erreur bloquante rencontrée entraîne le rejet du document.

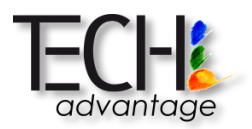

De même que pour une livraison classique, si plusieurs documents sont livrés, dès qu'un document est prêt, il est disponible pour le contrôle visuel.

Si les contrôles automatiques sont satisfaisants ( ), les documents livrés sont alors prêts à être contrôlés manuellement. En cas d'erreur au niveau des contrôles automatiques, un point rouge

est affiché à côté du document.

Dans ce cas, les erreurs trouvées sont indiquées et la livraison est à refaire. Afin d'avoir un suivi correct des livraisons, il faut alors créer une nouvelle livraison avec les documents à relivrer.

Quand livraison est terminée, il est alors possible d'aller dans chaque sous-livraison télécharger le rapport des traitements automatiques et les bordereaux de livraison et de contrôle.

# **II.3 RELIVRAISON DE DOCUMENT**

En cas d'erreur sur un ou plusieurs documents, il est alors nécessaire de recréer une nouvelle livraison comme indiqué dans les chapitres ci-dessus.

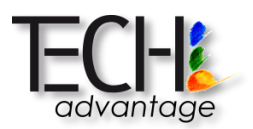

# **III. UNITES DOCUMENTAIRES**

L'accès aux unités documentaires se fait via le menu 🛄

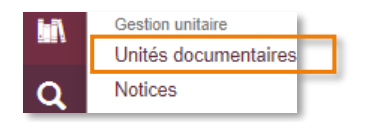

La zone « **Unité documentaire** » regroupe les informations principales de l'unité documentaire (identifiant, libellé...)

La zone « **Livraisons** » liste toutes les livraisons d'une unité documentaire avec le statut pour chaque livraison. Il est possible de visualiser le rapport de contrôle du document pour chaque livraison, en revanche, seul le dernier document numérique est visible.

Si le document est à contrôler, le lien en fin de ligne renverra vers le contrôle. Si le document a déjà été contrôlé, le lien renverra vers le document numérique (onglet « **Document numérique** » dans le détail de l'unité documentaire).

La zone « Notice » permet de visualiser la notice Dublin Core de l'unité documentaire.

La zone « **Archivage de l'unité documentaire** » regroupe les informations d'archivage au CINES de l'unité documentaire.

La zone « **Diffusion de l'unité documentaire** » regroupe les informations de diffusion Internet Archive et des droits d'auteur de l'unité documentaire.

La zone « **Contrôle de l'unité documentaire** » regroupe les informations de contrôle (délai, date de fin prévue...).

La zone « Autres informations » regroupe les autres informations de l'unité documentaire.

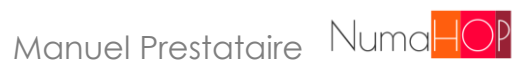

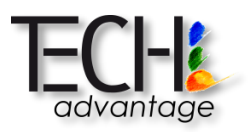

| Fiche                           | ļ.                             |            |              |               |                 |                      |                         |
|---------------------------------|--------------------------------|------------|--------------|---------------|-----------------|----------------------|-------------------------|
| <b>v</b> (                      | Inité documentaire             |            |              |               |                 |                      |                         |
|                                 | Libellé                        | Charles F  | ourier et s  | sa sociologie | sociétaire      |                      | Affichage du détail d   |
|                                 | Identifiant PGCN               | sc_00008   | 318897_00    | 0000016540    | 09              |                      | l'unité documentair     |
|                                 | Туре                           | bd         |              |               |                 |                      |                         |
|                                 | Projet                         | Jean Lon   | guet 🕑       |               | Informations p  | rincipales           |                         |
|                                 | Lot                            | Lot pdf    | C            |               | de l'unité docu | mentaire             |                         |
|                                 | Train                          | Non rens   | eigné        |               |                 |                      |                         |
|                                 | Radical                        | sc_00008   | 318897_00    | 0000016540    | 09              |                      |                         |
|                                 | Langage OCR                    | Non rens   | eigné        |               |                 |                      |                         |
|                                 | État du workflow               | Rapport of | de contrôle  | es en attente | ďenvoi au prest | ataire               |                         |
| <b>&gt;</b> L                   | ivraisons                      |            |              |               |                 |                      |                         |
| Informations sur les livraisons | Livraison                      | Pages      | Poids        | Date          | Statut          | Résultat<br>contrôle | Document                |
| de l'unité documentaire         | Livraison pdf                  | 85         | 189,34<br>Mo | 08/11/2018    | Validé          | ^                    | C                       |
| N                               | lotice 🖪                       |            |              |               | Rapport         | de contrôle          | Voir le document        |
| >                               | Notice : Dublin Core           |            | 3            |               |                 |                      | . and the second second |
| >                               | Notice : Dublin Core Qualified |            | 53           | Notice de     | l'unité documer | ntaire               |                         |

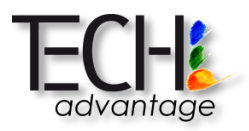

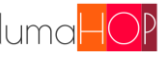

| ~ | Archivage de l'unité documentaire |                           |                           |
|---|-----------------------------------|---------------------------|---------------------------|
|   | Plan de classement PAC            | Numérisation patrimoniale |                           |
|   | Validation FACILE                 | Non effectuée             |                           |
|   | Archivable                        | Oui                       | Autres informations       |
|   | Archivé au Cines                  | Non                       | del'unité<br>documentaire |
| × | Diffusion de l'unité documentaire |                           |                           |
|   | Collection Internet Archive       | bibliothequedesciencespo  |                           |
|   | Collection Omeka                  | Non renseigné             |                           |
|   | Type d'item Omeka                 | Non renseigné             |                           |
|   | Diffusable                        | Oui                       |                           |
|   | Diffusé sur Internet Archive      | Non                       |                           |
|   | Diffusé sur Omeka                 | Non                       |                           |
|   | Droits de diffusion               | Libre de droits           |                           |
|   | Référence auteur trouvée          | Non                       |                           |
|   | Etat de la demande                | Inconnu                   |                           |
|   | Date de la demande                | Non renseigné             |                           |
|   | Date de réponse                   | Non renseigné             |                           |
|   | Date d'embargo                    | Non renseigne             |                           |
| v | Contrôle de l'unité documentaire  |                           |                           |
|   | Délai avant contrôle (jours)      | Non renseigné             |                           |
| l | Date de fin de contrôle prévue 😡  |                           |                           |
|   | Infos de contrôle                 | Non renseigné             |                           |
| Y | Autres informations               |                           |                           |
|   | Type de constat d'état            | Non renseigné             |                           |
|   | Type de fichiers                  | PDF                       |                           |

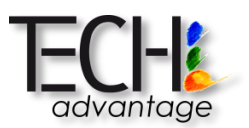

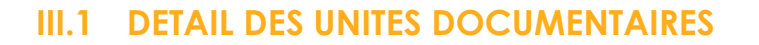

La zone de travail sur les notices est accessible via le bouton 🔲 . Le détail des informations est présenté sous forme d'onglets contenant :

### **III.1.1 INFORMATIONS DE L'UNITE DOCUMENTAIRE**

| Unité documentaire | Notice Documen              | nt numérique Relations Constat d'état Workflow             |
|--------------------|-----------------------------|------------------------------------------------------------|
|                    | Libellé                     | 1899-1902 : L'action républicaine trois ans de législature |
|                    | Identifiant PGCN            | sc_0000748996_00000001704587                               |
|                    | Туре                        | txt                                                        |
|                    | Bibliothèque                | Bibliothèque de SciencesPo C                               |
|                    | Projet                      | Jean Longuet C                                             |
|                    | Lot                         | Lot pdf C                                                  |
|                    | Train                       | Non renseigné                                              |
|                    | Radical                     | sc_0000748996_00000001704587                               |
|                    | Langage OCR                 | Non renseigné                                              |
| ✓ Archiva          | ge de l'unité documentai    | re                                                         |
|                    | Plan de classement PAC      | Numérisation patrimoniale                                  |
|                    | Validation FACILE           | Non effectuée                                              |
|                    | Archivable                  | a <u>Oui</u>                                               |
|                    | Archivé au Cines            | s <u>Non</u>                                               |
| ✓ Diffusio         | n l'unité documentaire      |                                                            |
| С                  | ollection Internet Archive  | bibliothequedesciencespo                                   |
|                    | Collection Omeka            | a Non renseigné                                            |
|                    | Type d'item Omeka           | a <u>Non renseigné</u>                                     |
|                    | Diffusable                  | e <u>Oui</u>                                               |
| Dit                | ffusé sur Internet Archive  | a <u>Non</u>                                               |
|                    | Diffusé sur Omeka           | a <u>Non</u>                                               |
|                    | Droits de diffusion         | Libre de droits                                            |
| F                  | Référence auteur trouvée    | a <u>Non</u>                                               |
|                    | Etat de la demande          | e Inconnu                                                  |
|                    | Date de la demande          | e Non renseigné                                            |
|                    | Date de réponse             | e Non renseigné                                            |
|                    | Date d'embarge              | o <u>Non renseigné</u>                                     |
| ✓ Contrô           | le de l'unité documentaire  | e                                                          |
| E                  | )élai avant contrôle (jours | s) Non renseigné                                           |
| Date de            | e fin de contrôle prévue 6  | 9                                                          |
|                    | Informations de contrôle    | e <u>Non renseigné</u>                                     |
|                    | Notes de contrôle           | e <u>Non renseigné</u>                                     |
| ✓ Autres           | informations                |                                                            |
|                    | Type de constat d'éta       | at Non renseigné                                           |
|                    | Type de fichiers            | s PDF                                                      |

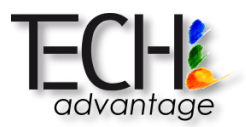

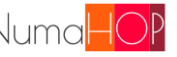

### **III.1.2 INFORMATIONS DE LA NOTICE**

| Unité documentaire | Notice                                 | Docume    | nt numérique                                 | Relations         | Constat d'état         | Workflow  |  |  |
|--------------------|----------------------------------------|-----------|----------------------------------------------|-------------------|------------------------|-----------|--|--|
|                    |                                        | Titre     | 1899-1902 : L                                | l'action républie | caine trois ans de lé  | gislature |  |  |
|                    |                                        | URL sigb  | http://catalogi                              | ue.sciencespo.    | fr/ark:/46513/sc000    | 0748996 🕑 |  |  |
|                    | UF                                     | RL Sudoc  | Non renseign                                 | ié                |                        |           |  |  |
|                    | URL                                    | calames   | Non renseign                                 | ié                |                        |           |  |  |
| URL Do             | cument éle                             | ctronique | Non renseign                                 | ié .              |                        |           |  |  |
| Dublin Core        |                                        |           |                                              |                   |                        |           |  |  |
| Title              |                                        | 18        | 99-1902 : L'act                              | ion républicaine  | e trois ans de législa | iture     |  |  |
| Creator            |                                        | [n.       | c]                                           |                   |                        |           |  |  |
| Subject            |                                        | Dr        | oit France Histoire                          |                   |                        |           |  |  |
| Subject            |                                        | Fr        | ance – Politique et gouvernement – 1870-1940 |                   |                        |           |  |  |
| Publisher          |                                        | Pa        | iris : imprimerie                            | E. Capiomont      | et Cie                 |           |  |  |
| Date 1902          |                                        |           |                                              |                   |                        |           |  |  |
| Format             |                                        | 35        | 3                                            |                   |                        |           |  |  |
| Identifier         |                                        | SC        | 0000748996                                   | 000000017045      | 87                     |           |  |  |
| Language           |                                        | fra       |                                              |                   |                        |           |  |  |
| Dublin Core (      | qualified)<br>onn <mark>a</mark> lisés | s         |                                              |                   |                        |           |  |  |
|                    |                                        |           |                                              |                   |                        |           |  |  |

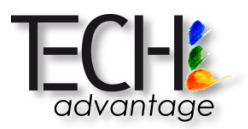

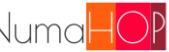

#### **III.1.3 DOCUMENT NUMERIQUE**

| 2                  |        | -                  |           |           |           |                |          |       | Téléchargement du<br>PDF si présent                                              |
|--------------------|--------|--------------------|-----------|-----------|-----------|----------------|----------|-------|----------------------------------------------------------------------------------|
| Unité documentaire | Notice | Document numérique | Diffusion | Archivage | Relations | Constat d'état | Workflow | ≣•0 / | Charger BULAC MS_ARA_60 pdf                                                      |
|                    |        |                    |           |           |           |                |          |       | Résultats du contrôle<br>Document Validé<br>Résultats 🛓<br>Aucune erreur trouvée |
|                    |        |                    |           |           |           |                |          |       | Téléchargement du<br>rapport de contrôles                                        |

Si le document numérique a été livré uniquement.

Les chevrons représentent les informations suivantes :

- Vert : la page a été contrôlée et validée
- **Rouge** : la page a été contrôlée et rejetée
- Bleu : la page fait partie de l'échantillon
- Pas de chevron : la page n'a pas été contrôlée et ne fait pas partie de l'échantillon

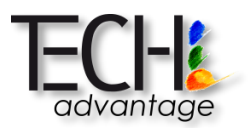

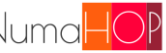

#### **III.1.4 RELATIONS ENTRE LES DOCUMENTS**

| Unité documentaire | Notice      | Document numérique | Relations | Constat d'état | Workflow |
|--------------------|-------------|--------------------|-----------|----------------|----------|
| Unité docume       | entaire par | ente               |           |                |          |
| Unités docun       | nentaires f | illes              |           |                |          |
| Unités docun       | nentaires s | soeurs             |           |                |          |
|                    |             |                    |           |                |          |

### **III.1.5 CONSTATS D'ETAT**

A la création, seuls les éléments paramétrés comme devant être visibles par défaut sont affichés.

| DESCRIPTION DU DOCUMENT         Valeur d'assurance (€)         État de la reliure         État de la reliure         Í Traces de réparations / restauration * *         Dos       * * | *        |
|----------------------------------------------------------------------------------------------------|----------|
| Valeur d'assurance (€)       État de la reliure         Ê Éléments détachés * *       État de la reliure         Î Traces de réparations / restauration * *          Î Dos * *        | *        |
| État de la reliure  Étéments détachés * *  État de la reliure  Traces de réparations / restauration * *  Dos * *                                                                      | *        |
| Éléments détachés *   Traces de réparations / restauration   *     Dos     *     *                                                                                                    | *        |
| <ul> <li>Traces de réparations / restauration * *</li> <li>Dos * *</li> </ul>                                                                                                    |          |
| <ul> <li>Traces de réparations / restauration * *</li> <li>Dos * *</li> </ul>                                                                                                    | <b>v</b> |
|                                                                                                    |          |
| Dos x v                                                                                                    |          |
|                                                                                                    |          |
| Plat supérieur * *                                                                                                    | •        |
| Mors fendus x v                                                                                                    | *        |
| Éléments mobiles * +                                                                                                    | Ŧ        |
|                                                                                                    |          |
| Charnières * *                                                                                                    |          |
| Lacunes x v                                                                                                    | •        |
|                                                                                                    |          |
|                                                                                                    |          |
| Déformations                                                                                                    | •<br>•   |
| Coiffe de queue                                                                                                    | •        |
| Î Griffuras árafluras 🛛 🖌                                                                                                    | Ţ        |
| Annuler Reregistrer                                                                                                    | - A      |

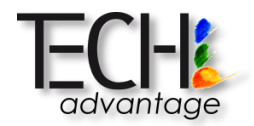

Les autres champs peuvent être ajoutés en cliquant sur + Ajouter une nouvelle description dans la section correspondante.

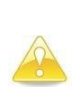

Au moins un champ doit être renseigné dans la section « Description du document » : le champ « Synthèse »étant obligatoirement présent, si rien n'est à signaler, renseigner ce champ avec « RAS » par exemple

#### Une fois enregistré, le constat d'état s'affiche ainsi :

| Unité documentaire Notice Document numériq         | Je Relations Constat d'état Workflow           |
|----------------------------------------------------|------------------------------------------------|
| > CONTACTS                                         | ď                                              |
| Liste des états     O. Ét                          | at initial 08/11/2018 🗲 Créer un nouvel état 🗸 |
| DESCRIPTION DU DOCUMENT                            |                                                |
| Valeur d'assurance (€)                             | 100                                            |
| Conditionnement de conservation                    | Non conditionné                                |
| Corps d'ouvrage                                    | RAS                                            |
|                                                    | Estimation du nombre de vues                   |
| Reliure                                            | <u>0</u>                                       |
| Corps d'ouvrage                                    | <u>0</u>                                       |
| Vues supplémentaires                               | <u>0</u>                                       |
| Total                                              | 0                                              |
| Synthèse                                           | Non renseigné                                  |
| POINTS DE VIGILANCE POUR LA MANIP                  | JLATION                                        |
| PIÈCES JOINTES                                     |                                                |
| Ajouter des pièces jointes: Sélect. fichiers Aucun | fichier choisi                                 |
|                                                    |                                                |

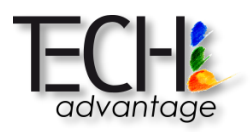

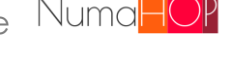

#### La zone « CONTACTS » peut être dépliée pour être renseignée :

| ✓ CONTACTS |                          |       |                            |       |                             |       | Ø                   |
|------------|--------------------------|-------|----------------------------|-------|-----------------------------|-------|---------------------|
|            | Responsable bibliothèque |       | Chef d'équipe conservation |       | Prestataire de numérisation |       | Contact prestataire |
| Nom        | Non renseigné            | Nom   | Non renseigné              | Nom   | Non renseigné               | Nom   | Non renseigné       |
| Téi        | Non renseigné            | Tél   | Non renseigné              | Tél   | Non renseigné               | Tél   | Non renseigné       |
| Email      | Non renseigné            | Email | Non renseigné              | Email | Non renseigné               | Email | Non renseigné       |

De même, la zone sous le constat d'état peut être dépliée pour être renseignée :

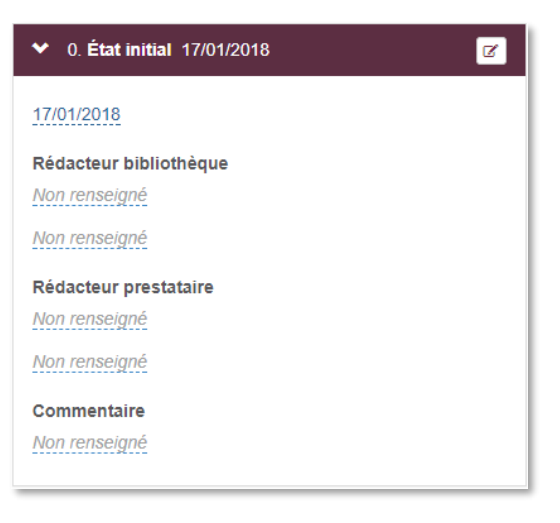

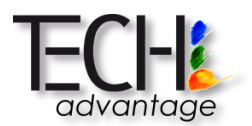

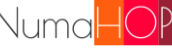

Si besoin, de nouveaux constats d'état peuvent être créés en cliquant sur

+ Créer un nouvel état et en choisissant le type de constat à créer :

| Etat constate par le 🧭<br>ataire avant              | + Créer un nouvel état - |  |  |  |  |  |
|-----------------------------------------------------|--------------------------|--|--|--|--|--|
| État constaté par le presta                         | taire avant numérisation |  |  |  |  |  |
| État constaté par le prestataire après numérisation |                          |  |  |  |  |  |

Le nouveau constat créé reprend alors les informations du constat précédent :

| > Liste des états 2 > État i       | initial: 08/11/2018<br>> 1. État constaté par le<br>prestataire avant<br>numérisation 02/07/2019<br>✓ Valider |
|------------------------------------|----------------------------------------------------------------------------------------------------|
| DESCRIPTION DU DOCUMENT            |                                                                                                    |
| Valeur d'assurance (€)             | 100                                                                                                    |
| Conditionnement de conservation    | Non conditionné                                                                                               |
| Corps d'ouvrage                    | RAS                                                                                                    |
|                                    | Estimation du nombre de vues                                                                                  |
| Reliure                            | <u>0</u>                                                                                                    |
| Corps d'ouvrage                    | <u>0</u>                                                                                                    |
| Vues supplémentaires               | <u>0</u>                                                                                                    |
| Total                              | 0                                                                                                    |
| Synthèse                           | Non renseigné                                                                                                 |
| POINTS DE VIGILANCE POUR LA MANIPU | ULATION                                                                                                    |
|                                    |                                                                                                    |
|                                    |                                                                                                    |

La liste de tous les constats d'état créés pour l'unité documentaire est visible avec le nombre de constats existants :

| Liste des états 2 | <ul><li>✓ Liste des états</li><li>2</li></ul>                    |
|-------------------|------------------------------------------------------------------|
|                   | 0. État initial                                                  |
|                   | 1. État constaté pour le départ pour une reprise de numérisation |
|                   | <                                                                |

Par défaut, seuls le constat initial et le dernier constat créés sont affichés. Pour voir un constat antérieur, ilsuffit de cliquer dessus dans la liste pour qu'il soit affiché à la place du dernier constat.

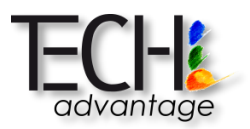

### III.1.6 WORKFLOW

Si un workflow a été lancé pour l'unité documentaire, l'état d'avancement s'affiche ainsi :

| Unité documentaire Notice Document numérique Relations                | Constat d'état       | Workflow              |                          |                       |            |         |
|-----------------------------------------------------------------------|----------------------|-----------------------|--------------------------|-----------------------|------------|---------|
| Etape de workflow                                                     | Statut               | Date de début         | Date d'échéance          | Date de fin           | Validé par | Actions |
| Initialisation                                                        | Terminé              | 8 nov. 2018 15:31:08  | Aucune échéance précisée | 8 nov. 2018 15:31:08  | system     |         |
| Génération du bordereau                                               | Ignoré               | 8 nov. 2018 15:31:08  | Aucune échéance précisée | 8 nov. 2018 15:31:08  | system     |         |
| Réalisation et validation du constat d'état par la bibliothèque       | Terminé              | 8 nov. 2018 15:31:08  | Aucune échéance précisée | 8 nov. 2018 15:33:27  | admin-scpo |         |
| Validation bordereau et constat d'état par le prestataire             | Ignoré               | 8 nov. 2018 15:33:27  | Aucune échéance précisée | 8 nov. 2018 15:33:27  | system     |         |
| Réalisation d'un constat d'état avant numérisation par le prestataire | Ignoré               | 8 nov. 2018 15:33:27  | Aucune échéance précisée | 8 nov. 2018 15:33:27  | system     |         |
| En attente de numérisation                                            | Terminé              | 8 nov. 2018 15:33:27  | Aucune échéance précisée | 8 nov. 2018 15:36:17  | system     |         |
| Réalisation d'un constat d'état après numérisation par le prestataire | Ignoré               | 8 nov. 2018 15:33:27  | Aucune échéance précisée | 8 nov. 2018 15:33:27  | system     |         |
| Livraison des documents numérisés                                     | Terminé              | 8 nov. 2018 15:33:27  | Aucune échéance précisée | 8 nov. 2018 15:36:17  | admin-scpo |         |
| Contrôles automatiques                                                | Terminé              | 8 nov. 2018 15:36:17  | Aucune échéance précisée | 8 nov. 2018 15:42:05  | system     |         |
| Contrôles qualité                                                     | Terminé              | 8 nov. 2018 15:42:05  | Aucune échéance précisée | 12 nov. 2018 12:03:26 | pbougon    |         |
| Pré-rejet du document                                                 | Annulé               | 12 nov. 2018 12:03:26 | Aucune échéance précisée | 12 nov. 2018 12:03:26 | system     |         |
| Pré-validation du document                                            | Ignoré               | 12 nov. 2018 12:03:26 | Aucune échéance précisée | 12 nov. 2018 12:03:26 | system     |         |
| Validation du document                                                | Terminé              | 12 nov. 2018 12:03:26 | Aucune échéance précisée | 12 nov. 2018 12:03:26 | pbougon    |         |
| Validation de la notice du document                                   | Terminé              | 8 nov. 2018 15:42:05  | Aucune échéance précisée | 8 nov. 2018 16:46:49  | pbougon    |         |
| Rapport de contrôles pour le prestataire                              | Terminé              | 8 nov. 2018 15:42:05  | Aucune échéance précisée | 12 nov. 2018 12:03:27 | system     |         |
| Archivage du document (export CINES)                                  | En cours             | 12 nov. 2018 12:03:27 | Aucune échéance précisée | Non terminée          |            |         |
| Diffusion IA du document                                              | En cours             | 12 nov. 2018 12:03:27 | Aucune échéance précisée | Non terminée          |            |         |
| Diffusion Omeka du document                                           | Tâche à venir (ignor | re) Non commencée     | Aucune échéance précisée | Non terminée          |            |         |
| Diffusion locale du document                                          | Tâche à venir (ignor | re) Non commencée     | Aucune échéance précisée | Non terminée          |            |         |
| Fin                                                                   | Non démarré          | Non commencée         | Aucune échéance précisée | Non terminée          |            |         |

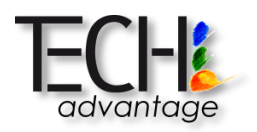

# **IV.CONTROLES**

# **IV.1 CONTROLES AUTOMATISES**

Les contrôles automatiques sont lancés à la livraison des fichiers (cf. chapitre sur les livraisons).

# **IV.2 CONTROLES MANUELS**

Ce paragraphe est indiqué à titre informatif pour le prestataire de numérisation.

L'interface de contrôle permet :

• De contrôler globalement les vues via l'affichage des vignettes. Il est possible à ce niveau de valider ou rejeter tout le document

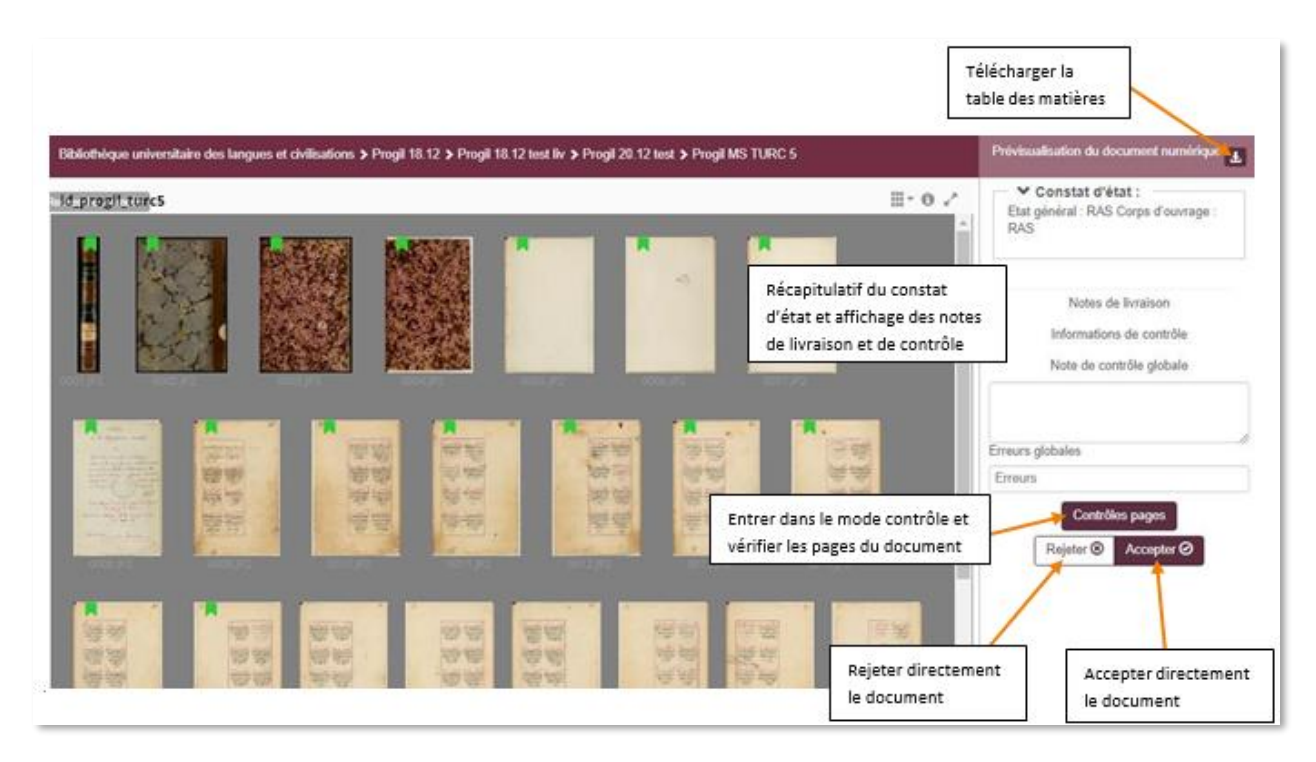

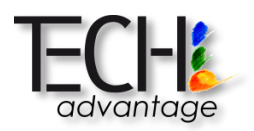

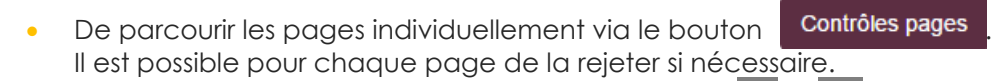

Le défilement des pages s'effectue via les boutons 🗹 et 본 de la visionneuse.

| BSG_8Q\$UP1226_1 □ □ • 0 <*             | Constat d'état :     Non renseigné                                                                                                    |
|-----------------------------------------|----------------------------------------------------------------------------------------------------|
|                                         | Nor renseigne         Métadonnées         018.png         > Données techniques :         Type         Page chiffrée         Page         Notes de contrôle         Erreurs         0019.png         Y Données techniques :         Vor:         Notes de contrôle         Erreurs         0019.png         Y Données techniques :         Y Table des matières :         Type         Page chiffrée         Page vy |
|                                         | thre                                                                                                    |
| ۲ ( ) ( ) ( ) ( ) ( ) ( ) ( ) ( ) ( ) ( | < reveni au coniole giota                                                                                                    |

Les erreurs sont les suivantes :

| Erreurs majeures | Fichier illisible            | Non-respect du seuil                 |
|------------------|------------------------------|--------------------------------------|
|                  | Non-conformité du            | Format non respecté                  |
|                  | nommage Non-conformité       | Corps étrangers sur l'image          |
|                  | de l'organisationPage        | Format de métadonnées non respecté   |
|                  | manquante                    | Incohérence entre les métadonnées et |
|                  | Troncature d'information     | les fichiers                         |
|                  | Non-respect de la résolution |                                      |
| Erreurs mineures | Image floue                  | Distorsions                          |
|                  | Image                        | géométriquesDérive                   |
|                  | inclinée Halo                | de la chromie                        |
|                  | sur l'image                  | Cadrage inadapté                     |
|                  | Ombre portée                 | Non-conformité du texte OCR          |

Les pages sont identifiées de la façon suivante :

- Marque-page **bleu** : la page fait partie de l'échantillon
- Marque-page **vert** : la page a été validée
- Marque-page rouge : la page a été rejetée

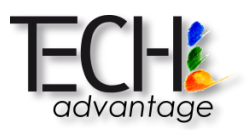

Pour chaque page, il est possible d'ouvrir le bloc « Métadonnées » afin d'avoir des informations supplémentaires :

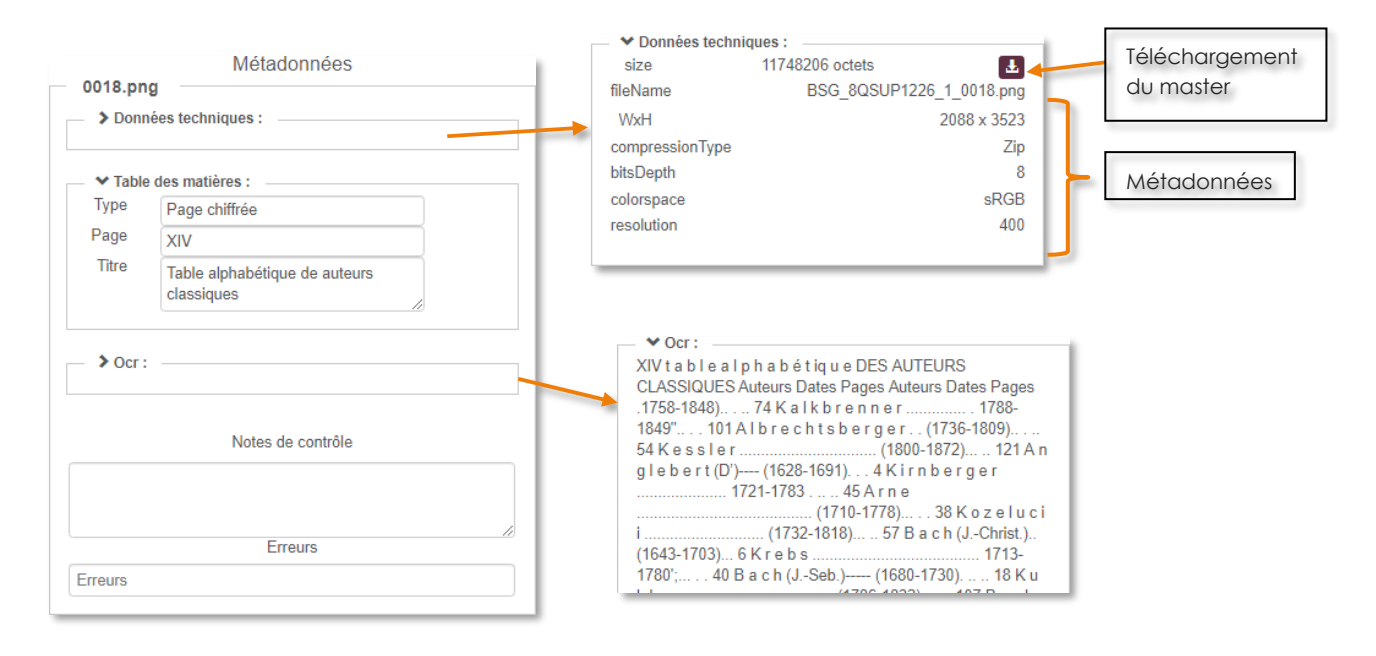

### IV.2.1 VISIONNAGE DES PAGE

La visionneuse intégrée est Mirador (<u>http://projectmirador.org/</u>) et permet les opérations suivantes :

#### IV.2.1.1 INFORMATIONS DU DOCUMENT

| Détails:                                              | A |
|-------------------------------------------------------|---|
| Libellé:<br>BSG_DELTA53507FA                          |   |
| <i>Titre:</i><br>Postillas de grammatica Geral.       |   |
| <i>Bibliothèque:</i><br>Bibliothèque Sainte-Geneviève |   |
| Classification:<br>Non renseigné                      |   |
| Délai avant contrôle (jours):<br>Non renseigné        | S |
| Date de fin de contrôle prévue:<br>Non renseigné      |   |
| Droits:                                               |   |
| Statut des droits:<br>Non spécifié                    |   |

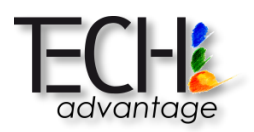

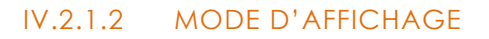

#### II.3.1.7.1 Simple page

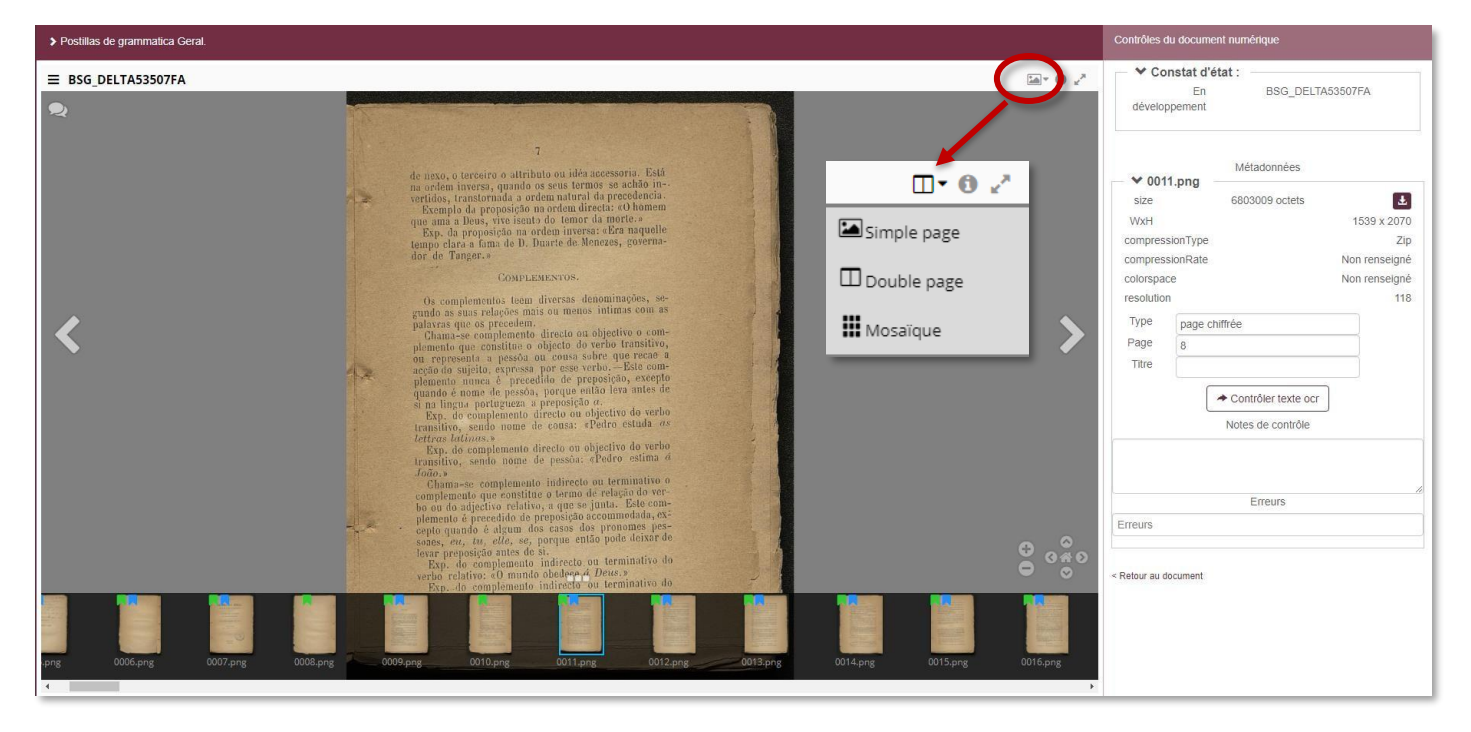

Ce mode permet :

- De zoomer sur une page : molette de la souris ou boutons en bas à droite •
- De faire défiler les pages : flèches à l'écran ou flèches du clavier •
- D'aller à une page sélectionnée via les miniatures en bas de la visionneuse •
- D'ajouter des annotations sur l'image : •

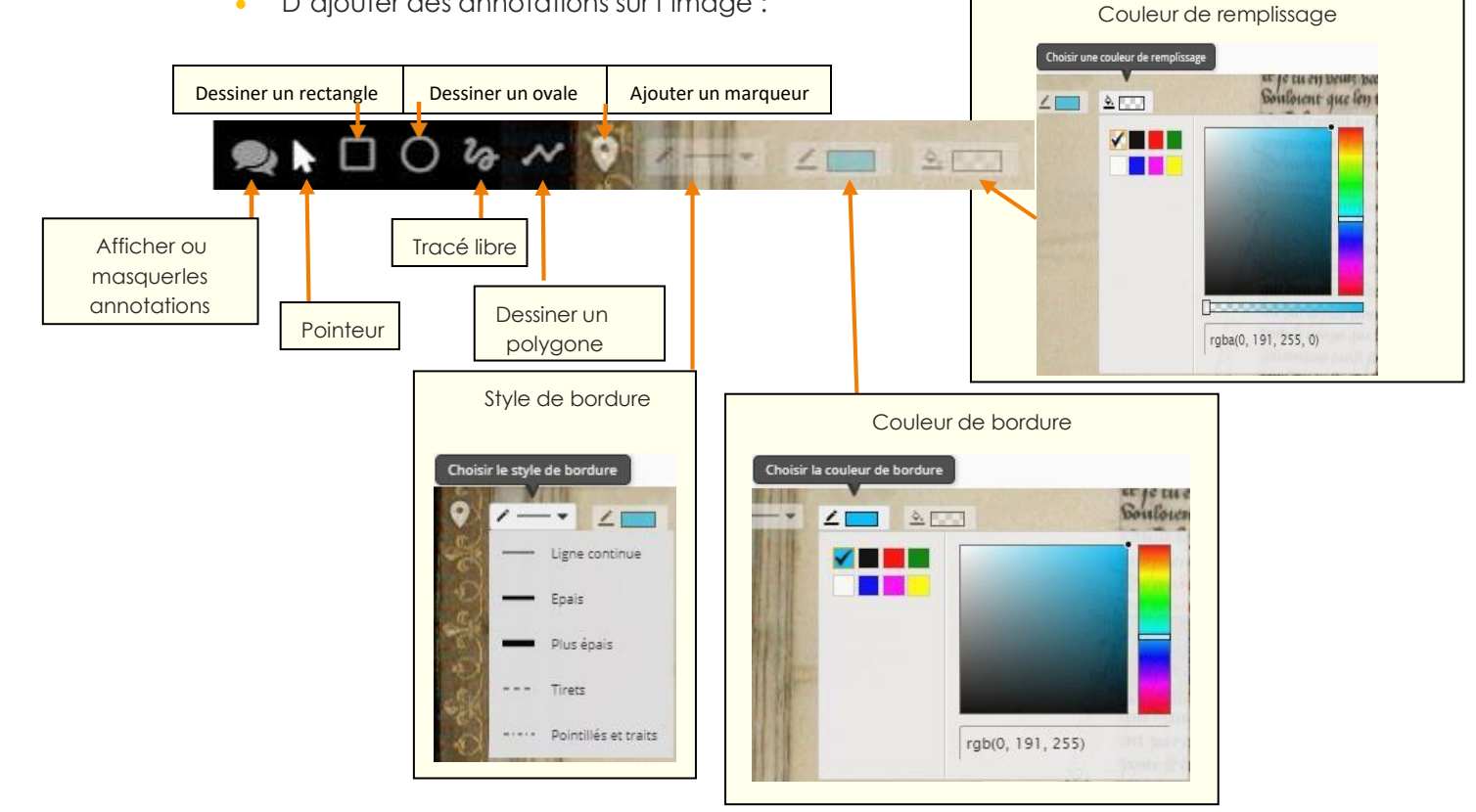

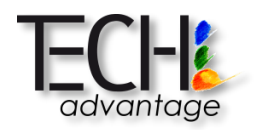

Les annotations ne sont conservées que sur l'image affichée, en aucun cas exportés dans le bordereau de contrôle pour le prestataire. Ces informations sont stockées dans le cache du navigateur. Elles ne sont donc pas accessibles à d'autres utilisateurs.

#### II.3.1.7.1 Double page

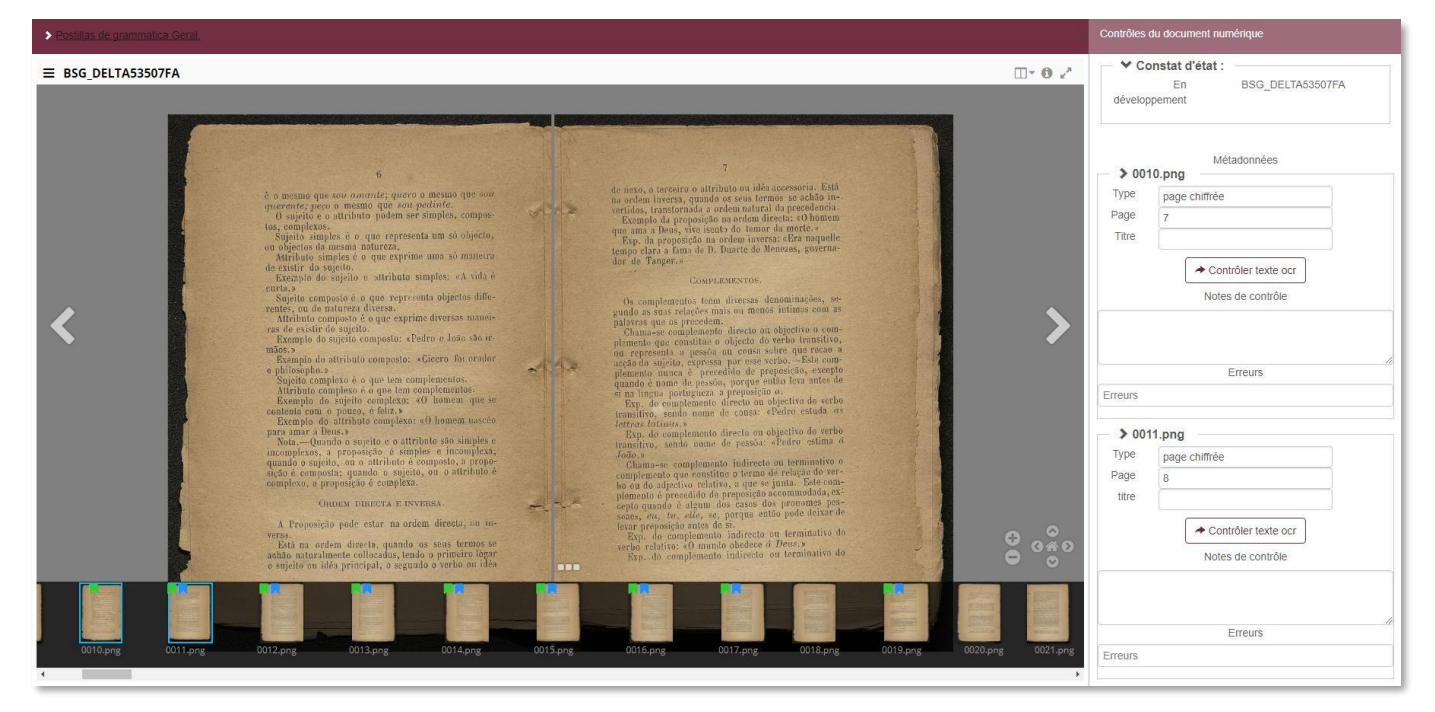

Ce mode permet :

- De zoomer sur une page : molette de la souris ou boutons en bas à droite
- De faire défiler les doubles pages : flèches à l'écran ou flèches du clavier
- D'aller à une double page sélectionnée via les miniatures en bas de la visionneuse

#### II.3.1.7.1 Mosaïque

|                                                                                                    | Prévisualisation du document numérique                                     |
|----------------------------------------------------------------------------------------------------|----------------------------------------------------------------------------|
|                                                                                                    | Constat d'état :<br>En BSG_DELTA53507FA<br>développement                   |
|                                                                                                    | Notes de livraison<br>Informátions de contrôle<br>Note de contrôle globale |
|                                                                                                    | Erreurs globales<br>Erreurs<br>Contrôles pages Rejeter  Accepter           |
|                                                                                                    |                                                                            |
| A constant of the second second secon |                                                                            |

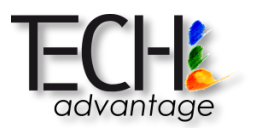

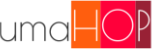

Ce mode permet :

- De visualiser le document dans son ensemble (défilement vertical)
- D'accéder à une page en particulier •

#### IV.2.1.3 MODE PLEIN ECRAN

Il est possible d'ouvrir la visionneuse en mode plein écran en cliquant sur 📝 pour un visionnage plus confortable.

Attention cependant, il faut sortir du mode plein écran pour avoir accès à la partir droite du contrôle (saisie d'erreur, OCR...).

La sortie du mode plein écran se fait via la touche « Echap » du clavier.

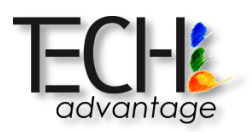

# V. RECHERCHE

Deux modes de recherche sont disponibles :

- La recherche simple
- La recherche avancée

## V.1 RECHERCHE SIMPLE

La recherche simple s'effectue à travers la barre de recherche située en haut de l'écran de l'application :

Lancer une recherche...

Elle permet de rechercher dans tous les termes indexés.

# V.2 RECHERCHE AVANCEE

La recherche avancée est accessible via le menu de recherche L'interface de recherche est la suivante :

| Rechercher                                                   |                                        |  |  |
|--------------------------------------------------------------|----------------------------------------|--|--|
| Constat d'état Livraison Unité documentaire Lot Projet Train | Elément à rechercher :                 |  |  |
| Critères de recherche                                        |                                        |  |  |
| Recherche simple - Critères de recherche (cf. ci-            | Livraison                              |  |  |
| Ou •     Recherche simple •                                  | Unité     documentaire                 |  |  |
| Image: Du ←     Recherche simple ←                           | • Lot                                  |  |  |
| + Ajouter un critère de recherche                            | <ul><li>Projet</li><li>Train</li></ul> |  |  |
| Recherche approchée ?                                        |                                        |  |  |
| Recherche approchée ou exacte                                | Q Lancer la recherche                  |  |  |

Les critères de recherche permettent une recherche plus précise et s'affichant selon l'élément à rechercher :

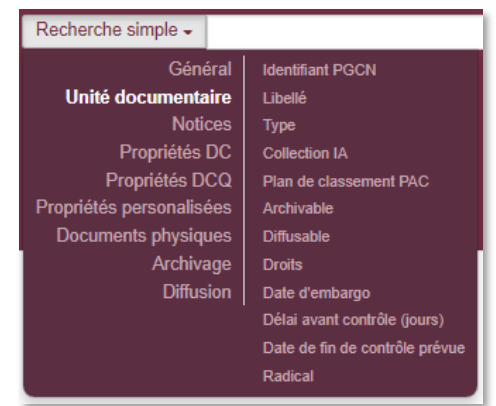

Q

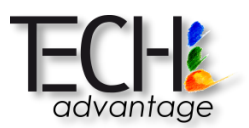

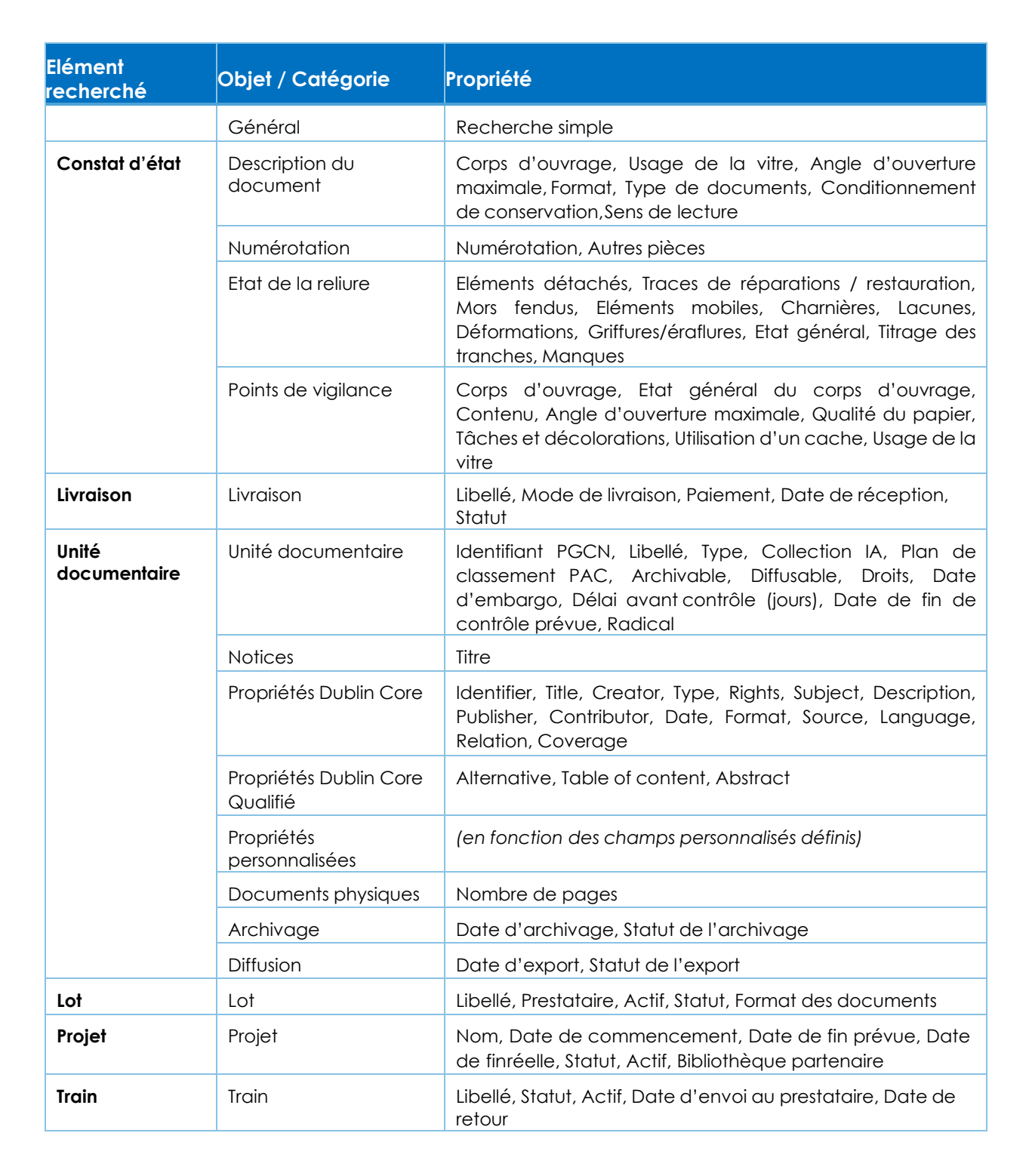

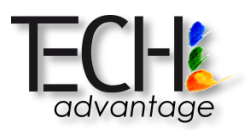

# V.3 RESULTATS DE RECHERCHE

Les résultats de recherche sont regroupés par objet trouvé :

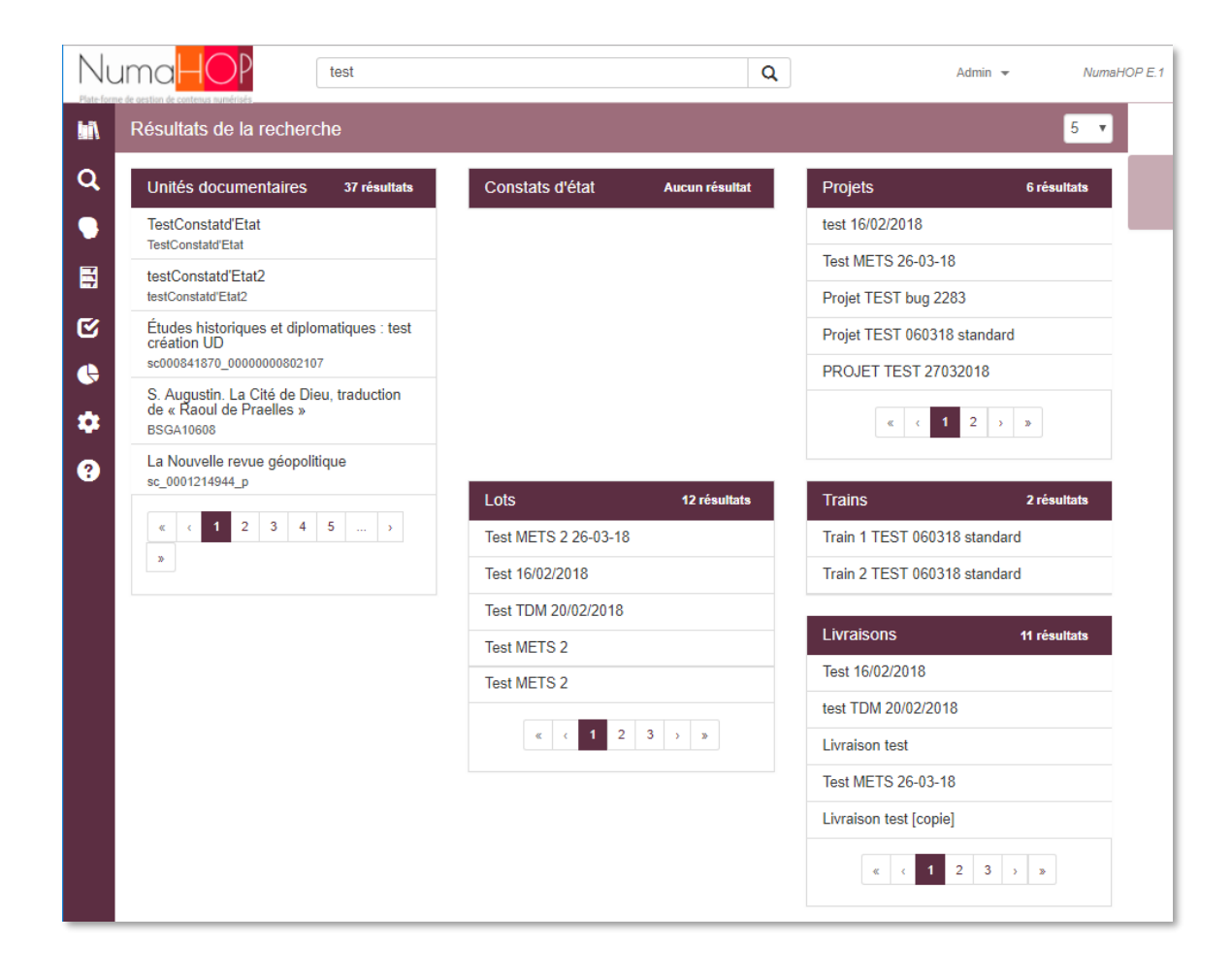

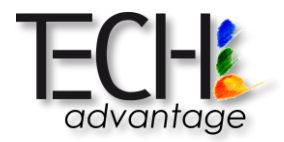

# **VI.ANNEXES**

# VI.1 ANNEXE 1 - LIVRAISONS : BLOCAGES POSSIBLES ET RESOLUTION

#### STATUTS DES LIVRAISONS :

| Statut                 | Action en cours                                                                                                    |  |
|------------------------|----------------------------------------------------------------------------------------------------|--|
| Sauvegardé             | La livraison a été créée mais pas encore exécutée                                                                          |  |
| En cours de livraison  | La livraison et le traitement des fichiers est en cours                                                                    |  |
| Erreur de livraison    | Une erreur technique est survenue pendant la livraison (erreur non connue, coupure réseau). Les documents sont à relivrer. |  |
| Rejeté automatiquement | Les contrôles automatiques ont échoué sur tous les documents de la livraison                                               |  |
| A contrôler            | Au moins un document est à contrôler ou reste à contrôler                                                                  |  |
| Traité                 | Toues les documents de la livraison ont été contrôlés (validés ou rejetés) ou rejetés<br>automatiquement                   |  |

#### ERREURS POSSIBLE (UN MESSAGE D'ERREUR N'EST PAS NECESSAIREMENT AFFICHE) :

| Erreur                                                                                  | Causes possibles                                                                                                    | Correction                                                                                                    |
|-----------------------------------------------------------------------------------------|----------------------------------------------------------------------------------------------------|----------------------------------------------------------------------------------------------------|
| Le document n'est pas listé dans<br>l'interface de pré-livraison                        | Le nommage du dossier du document n'est pas<br>conforme aunommage attendu                                                                                     | Vérifier le nommage du dossier avec lechamp « Radical » de<br>l'unité documentaire et renommer le dossier<br>sur le serveur FTP                                                     |
| Le document est bien présent dans<br>l'interface de pré-livraison, mais avec 0<br>pages | Le nommage des fichiers MASTERn'est pas conforme<br>au nommage attendu<br>Le format des fichiers MASTER ne correspond pas au<br>format attendu<br>dans le lot | Vérifier le nommage des fichiers avec lechamp « Radical » de<br>l'unité documentaire et renommer les fichiers sur le serveur<br>FTP<br>Vérifier le format (l'extension) desfichiers |

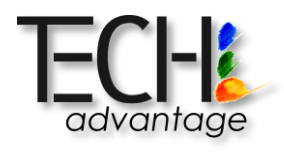

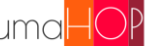

| Le fichier PDF et/ou la table des matières ne sont pas détectés                                                                                                    | Le nommage des fichiers n'est pasconforme au nommage attendu                                                                                                    | Vérifier le nommage des fichiers avec lechamp « Radical » de<br>l'unité documentaire et renommer les fichiers<br>sur le serveur FTP |
|----------------------------------------------------------------------------------------------------|----------------------------------------------------------------------------------------------------|----------------------------------------------------------------------------------------------------|
| La livraison est terminée mais un<br>document reste en cours de livraison.<br>Le rapport de livraison techniqueest<br>disponible et les informationssont<br>vides pour le document en question | <ul> <li>La livraison a été forcée pour undocument pour<br/>lequel aucune page n'a été détectée : <ul> <li>Problème de nommage des fichiers par rapport<br/>au dossier du document</li> <li>Problème de format des<br/>fichiers attendus</li> </ul> </li> </ul> | Vérifier les fichiers déposés sur le FTP                                                                                            |